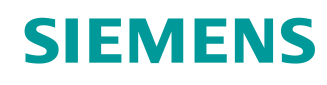

## Support d'apprentissage/de formation

Siemens Automation Cooperates with Education (SCE) | À partir de la version V14 SP1

Module 011-102 TIA Portal Configuration matérielle spécifique avec SIMATIC S7-1200 CPU 1215C, DC/DC/DC

siemens.com/sce

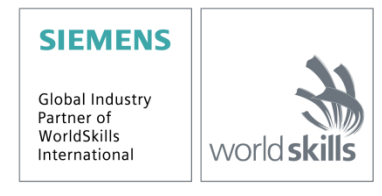

#### Kits de formation SCE correspondant à ce support d'apprentissage/de formation

Automates SIMATIC avec SIMATIC STEP 7 BASIC V15

- SIMATIC S7-1200 Basic Controller, CPU 1215C ; DC/DC/DC N° de référence : 6ES7215-1AG40-4AB1
- SIMATIC S7-1200 Basic Controller, CPU 1215C ; AC/DC/RELAIS N° de référence : 6ES7215-1BG40-4AB1
- SIMATIC S7-1200 Basic Controller, CPU 1215C ; DC/DC/RELAIS N° de référence : 6ES7215-1HG40-4AB1

#### SIMATIC STEP 7 Software for Training

- SIMATIC STEP 7 BASIC V15 Upgrade (pour S7-1200) (paquet de 6) "TIA Portal" N° de référence : 6ES7822-0AA05-4YE5
- SIMATIC STEP 7 Professional/Basics V15 Licence 20 postes étudiant N° de référence : 6ES7822-1AC05-4YA5

Veuillez noter que les Kits de formation ont parfois été remplacés par de nouveaux Kits. Vous pouvez consulter les Kits SCE actuellement disponibles sous : <u>siemens.com/sce/tp</u>

#### Formations

Pour les formations Siemens SCE régionales, contactez votre interlocuteur SCE régional : <u>siemens.com/sce/contact</u>

#### Plus d'informations sur le programme SCE

siemens.com/sce

#### **Remarque d'utilisation**

Le support d'apprentissage/de formation SCE pour une solution d'automatisation cohérente Totally Integrated Automation (TIA) a été créé spécialement pour le programme "Siemens Automation Cooperates with Education (SCE)" à des fins de formation pour les instituts publics de formation et de R&D. Siemens AG décline toute responsabilité quant au contenu.

Cette documentation ne peut être utilisée que pour une première formation aux produits/systèmes Siemens.

Autrement dit, elle peut être copiée, en partie ou en intégralité, pour être distribuée aux participants à la formation afin qu'ils puissent l'utiliser dans le cadre de leur formation. La diffusion et la duplication de cette documentation, l'exploitation et la communication de son contenu sont autorisées au sein d'instituts publics de formation et de formation continue.

Toute exception requiert au préalable l'autorisation écrite de la part des interlocuteurs Siemens AG : Monsieur Roland Scheuerer <u>roland.scheuerer@siemens.com</u>.

Toute violation de cette règle expose son auteur au versement de dommages et intérêts. Tous droits réservés, en particulier en cas de délivrance de brevet ou d'enregistrement d'un modèle déposé.

Il est expressément interdit d'utiliser cette documentation pour des cours dispensés à des clients industriels. Tout usage de cette documentation à des fins commerciales est interdit.

Nous remercions l'Université technique de Dresde, en particulier M. le Professeur Dr.-Ing. Urbas et l'entreprise Michael Dziallas Engineering ainsi que toutes les personnes ayant contribué à la réalisation de ce support d'apprentissage/de formation.

## Table des matières

| 1 |    | Obje  | ectif  |                                                             | 5  |
|---|----|-------|--------|-------------------------------------------------------------|----|
| 2 |    | Con   | dition | IS                                                          | 5  |
| 3 |    | Con   | figura | ations matérielles et logicielles requises                  | 6  |
| 4 |    | Théo  | orie   |                                                             | 7  |
|   | 4. | 1     | Syst   | ème d'automatisation SIMATIC S7-1200                        | 7  |
|   |    | 4.1.1 | 1      | Gamme de modules                                            | 8  |
|   | 4. | 2     | Élén   | nents de commande et d'affichage de la CPU 1215C DC/DC/DC   | 10 |
|   |    | 4.2.1 | 1      | Vue frontale de la CPU 1215C DC/DC/DC                       | 10 |
|   |    | 4.2.2 | 2      | Carte mémoire SIMATIC (Memory Card, MC)                     | 11 |
|   |    | 4.2.3 | 3      | États de fonctionnement de la CPU                           | 11 |
|   |    | 4.2.4 | 4      | Indications d'état et de défauts 1                          | 12 |
|   | 4. | 3     | Logi   | ciel de programmation STEP 7 Basic V14 (TIA Portal V14) 1   | 13 |
|   |    | 4.3.1 | 1      | Projet                                                      | 13 |
|   |    | 4.3.2 | 2      | Configuration matérielle                                    | 13 |
|   |    | 4.3.3 | 3      | Planification du matériel                                   | 14 |
|   |    | 4.3.4 | 4      | TIA Portal – Vue du projet et vue du portail                | 15 |
|   |    | 4.3.5 | 5      | Paramètres de base de TIA Portal                            | 17 |
|   |    | 4.3.6 | 6      | Paramétrer l'adresse IP sur la console de programmation     | 19 |
|   |    | 4.3.7 | 7      | Paramétrer l'adresse IP dans la CPU                         | 22 |
|   |    | 4.3.8 | 3      | Restaurer la CPU aux valeurs d'usine2                       | 25 |
| 5 |    | Énoi  | ncé d  | lu problème                                                 | 26 |
| 6 |    | Plan  | ificat | ion                                                         | 26 |
| 7 |    | Instr | uctio  | n structurée par étapes                                     | 27 |
|   | 7. | 1     | Créa   | ation d'un nouveau projet2                                  | 27 |
|   | 7. | 2     | Ajou   | iter la CPU 1215C DC/DC/DC2                                 | 28 |
|   | 7. | 3     | Con    | figuration de l'interface Ethernet de la CPU 1215C DC/DC/DC | 32 |
|   | 7. | 4     | Con    | figuration des plages d'adresses                            | 34 |
|   | 7. | 5     | Enre   | egistrement et compilation de la configuration matérielle   | 35 |
|   | 7. | 6     | Cha    | rgement de la configuration matérielle dans l'appareil      | 36 |

|   | 7.7  | Chargement de la configuration matérielle dans la simulation PLCSIM (facultatif) | . 41 |
|---|------|----------------------------------------------------------------------------------|------|
|   | 7.8  | Archivage du projet                                                              | . 49 |
|   | 7.9  | Liste de contrôle                                                                | . 50 |
| 8 | Info | rmations complémentaires                                                         | . 51 |

# Configuration matérielle spécifique – SIMATIC S7-1200 CPU 1215C, DC/DC/DC

## 1 Objectif

Dans ce chapitre, vous apprenez d'abord à *créer un projet*. Ensuite, vous découvrirez comment *configurer le matériel*.

Les automates SIMATIC S7 énumérés au chapitre 3 peuvent être utilisés.

## 2 Conditions

Il n'est pas nécessaire d'avoir des connaissances préalables pour aborder le présent chapitre. Vous n'avez besoin que d'un contrôleur S7-1200 et d'un PC sur lequel est installé le logiciel STEP 7 Basic V14 (TIA Portal).

## 3 Configurations matérielles et logicielles requises

- Station d'ingénierie : le matériel et le système d'exploitation sont requis (pour plus d'informations, voir le fichier Readme/Lisez moi sur les DVD d'installation de TIA Portal)
- 2 Logiciel SIMATIC STEP 7 Basic dans TIA Portal à partir de V14 SP1
- 3 Automate SIMATIC S7-1200, par exemple CPU 1215C DC/DC/DC à partir de la version de firmware V4.2.
- 4 Connexion Ethernet entre la station d'ingénierie et l'automate

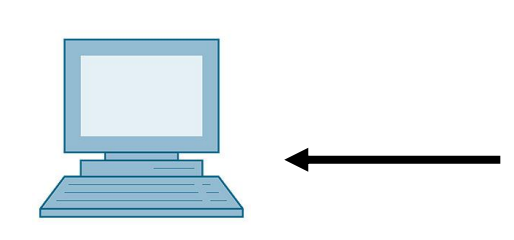

1 Station d'ingénierie

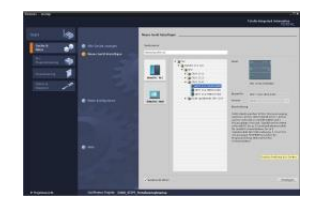

2 SIMATIC STEP 7 Basic (TIA Portal) à partir de V14 SP1

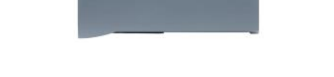

**4** Connexion Ethernet

3 Automate SIMATIC S7-1200

## 4 Théorie

#### 4.1 Système d'automatisation SIMATIC S7-1200

Le système d'automatisation SIMATIC S7-1200 est un micro-contrôleur modulaire utilisé dans les plages de performances inférieures.

Il existe une gamme complète de modules pour une adaptation optimale à la tâche d'automatisation.

L'automate S7 est composé d'une alimentation électrique, d'une CPU avec entrées et sorties intégrées ou de modules supplémentaires d'entrées/sorties pour des signaux digitaux et analogiques.

Si nécessaire, des processeurs de communication et des modules de fonctions peuvent être utilisés pour des tâches spécifiques comme une commande de moteur pas à pas.

Le programme S7 permet à l'automate programmable industriel (API) de surveiller et commander une machine ou un processus. Les modules E/S sont interrogés dans le programme S7 via les adresses d'entrées (%E) et affectés via les adresses de sorties (%A).

Le système est programmé avec le logiciel TIA Portal Basic ou Professional.

#### 4.1.1 Gamme de modules

SIMATIC S7-1200 est un système d'automatisation modulaire offrant la gamme suivante de modules :

Modules d'unités centrales avec différentes performances, entrées/sorties intégrées et interface PROFINET (p. ex. CPU 1215C).

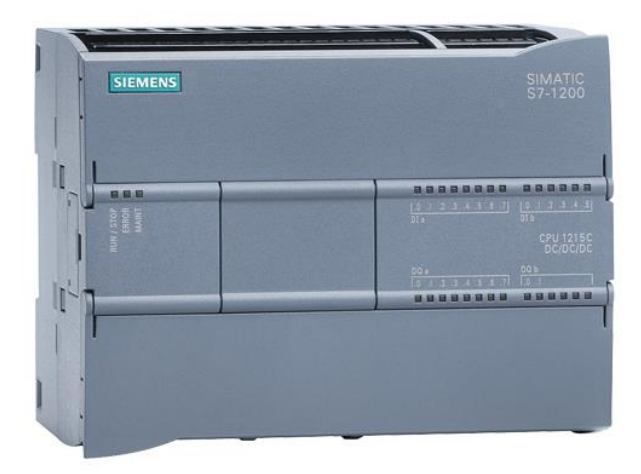

Bloc d'alimentation PM avec une entrée 120/230V CA, 50Hz/60Hz, 1,2A/0.7A, et une sortie 24V CC/2,5A

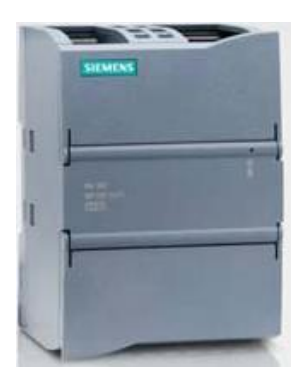

Signal Boards (SB) pour ajouter des entrées ou sorties analogiques ou digitales sans modifier la taille de la CPU. (Les Signal Boards peuvent être utilisés avec les CPU 1211C/1212C et 1215C).

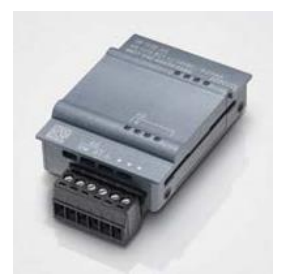

Modules de signaux (SM) pour les entrées et sorties analogiques et digitales. (Pour les CPU 1212C au maximum 2 modules SM peuvent être utilisés, pour la 1215C au maximum 8).

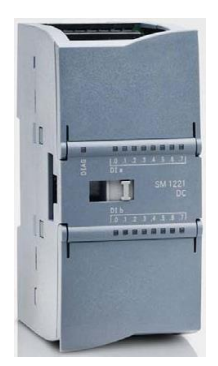

Modules de communication (CM) pour une communication série RS 232 / RS 485. (Pour les CPU 1211C/1212C et 1215C, jusqu'à 3 CM peuvent être utilisés).

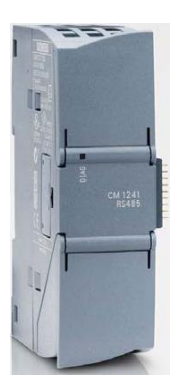

Compact Switch Module (CSM) avec 4 x connecteurs RJ45 10/100 Mbits/s

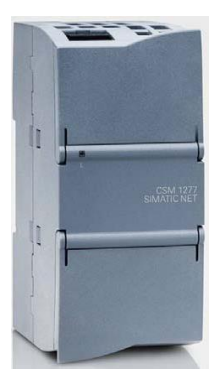

Cartes mémoire SIMATIC de 2 Mo à 32 Mo pour stocker les données du programme et pour le remplacement aisé des CPU en cas de maintenance.

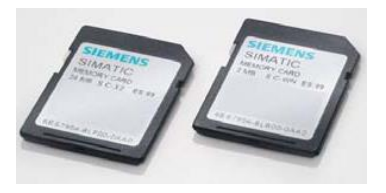

**Remarque :** Pour ce module, il suffit une seule CPU, à choix, avec entrées et sorties numériques.

## 4.2 Éléments de commande et d'affichage de la CPU 1215C DC/DC/DC

#### 4.2.1 Vue frontale de la CPU 1215C DC/DC/DC

Avec une alimentation de 24 V et des entrées et sorties intégrées, la CPU 1215C DC/DC/DC est prête à l'emploi, sans que des composants supplémentaires soient nécessaires.

Pour communiquer avec une console de programmation, la CPU est équipée d'un port TCP/IP intégré.

Au moyen d'un réseau ETHERNET, la CPU est en mesure de communiquer avec des pupitres opérateur IHM et d'autres CPU.

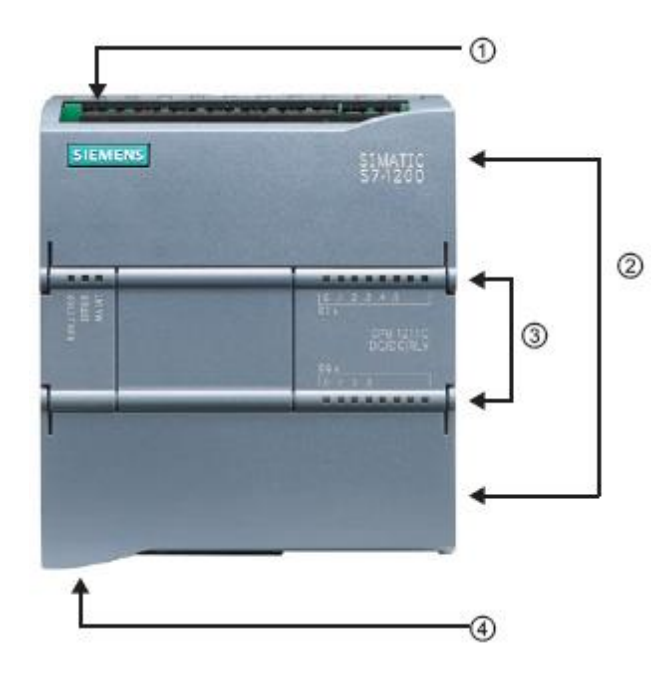

- ① Alimentation 24 V
- ② Borniers enfichables pour le câblage utilisateur (derrière les caches plastiques)
- ③ LED d'état pour les E/S intégrées et le mode de fonctionnement de la CPU
- ④ Connexion TCP/IP (partie inférieure de la CPU)

#### 4.2.2 Carte mémoire SIMATIC (Memory Card, MC)

La carte mémoire **SIMATIC (Memory Card, MC)** disponible en option stocke le programme, les données, les données système, les fichiers et les projets. Elle peut être utilisée pour les opérations suivantes :

- Transfert du programme à différentes CPU
- Mise à jour du firmware des CPU, des modules de signaux (SM) et des modules de communication (CM)
- Remplacement facile de la CPU

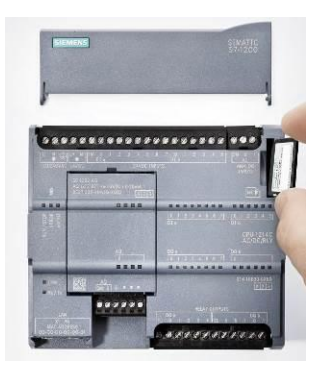

#### 4.2.3 États de fonctionnement de la CPU

La CPU peut avoir les trois modes de fonctionnement suivants :

- En mode STOP, la CPU n'exécute pas le programme, et vous pouvez charger un projet.
- En mode STARTUP, la CPU entame une procédure de démarrage.
- En mode **RUN**, le programme est exécuté de façon cyclique.

La CPU n'a pas de commutateur physique pour changer de mode de fonctionnement.

Le mode **STOP** ou **RUN** se change en utilisant le bouton sur le panneau de commande du logiciel STEP 7 Basic. De plus, le panneau de commande dispose d'un bouton **MRES** pour effectuer un effacement général. il affiche aussi les LED d'état de la CPU.

| ✓ CPU operator panel          |      |  |  |  |  |  |  |  |  |
|-------------------------------|------|--|--|--|--|--|--|--|--|
| CPU_1200 [CPU 1214C DC/DC/DC] |      |  |  |  |  |  |  |  |  |
| RUN / STOP                    | RUN  |  |  |  |  |  |  |  |  |
| ERROR                         | STOP |  |  |  |  |  |  |  |  |
| MAINT                         | MRES |  |  |  |  |  |  |  |  |
|                               |      |  |  |  |  |  |  |  |  |
|                               |      |  |  |  |  |  |  |  |  |
|                               |      |  |  |  |  |  |  |  |  |

#### 4.2.4 Indications d'état et de défauts

La couleur de la **LED d'état RUN/STOP** sur la face avant de la CPU indique le mode de fonctionnement actuel.

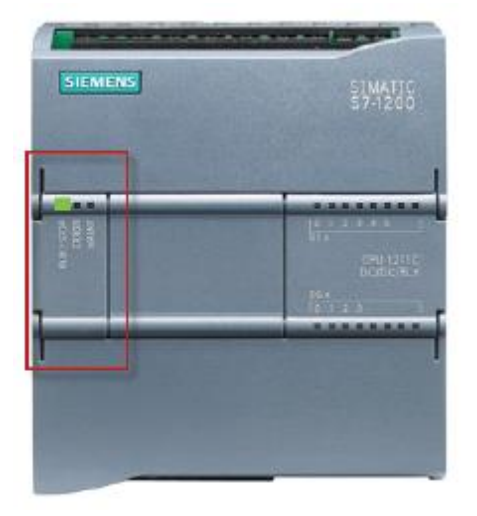

- Une lumière jaune indique le mode STOP.
- Une lumière verte indique le mode RUN.
- Une lumière clignotante indique le mode STARTUP.

En outre, les LED **ERROR** et **MAINT** indiquent respectivement si une erreur est survenue et si une maintenance est requise.

#### 4.3 Logiciel de programmation STEP 7 Basic V14 (TIA Portal V14)

Le logiciel STEP 7 Basic V14 SP1 (TIA Portal V14) est l'outil de programmation des systèmes d'automatisation suivants :

- SIMATIC S7-1200
- Basic Panels

Avec STEP 7 Basic V14, les fonctions suivantes peuvent être utilisées pour automatiser une installation :

- Configuration et paramétrage du matériel
- Paramétrage de la communication
- Programmation
- Test, mise en service et dépannage avec les fonctions de commande et de diagnostic
- Documentation
- Création d'interfaces de visualisation pour les Basic Panels SIMATIC avec WinCC Basic intégré
- Toutes les fonctions sont détaillées et décrites dans l'aide en ligne.

#### 4.3.1 Projet

Pour exécuter une tâche de visualisation et d'automatisation, vous créez un projet dans TIA Portal. Un projet dans TIA Portal comprend les données de configuration pour le montage des appareils et leur mise en réseau, ainsi que les programmes et la configuration de la visualisation.

#### 4.3.2 Configuration matérielle

La *configuration matérielle* comprend la configuration des appareils, c'est-à-dire le matériel des systèmes d'automatisation, les appareils de terrain sur le système de bus PROFINET et le matériel de visualisation. La configuration des réseaux définit la communication entre les différents composants matériels. Les différents composants matériels sont *ajoutés dans la configuration matérielle* depuis les catalogues.

Le matériel des systèmes d'automatisation SIMATIC S7-1200 est composé de l'automate (CPU), des modules de signaux pour les signaux d'entrée et de sortie (SM), des modules de communication (CM) et d'autres modules spéciaux.

Les modules de signaux et les appareils de terrain connectent les données d'entrée et de sortie du processus à automatiser et à visualiser au système d'automatisation.

La configuration matérielle permet de charger les solutions d'automatisation et de visualisation dans le système d'automatisation et d'autoriser l'automate à accéder aux modules de signaux raccordés.

#### 4.3.3 Planification du matériel

Avant de pouvoir configurer le matériel, vous devez planifier le matériel. En général, cela commence par la sélection et le choix du nombre d'automates requis. Ensuite, vous sélectionnez les modules de communication et les modules de signaux. La sélection des modules de signaux s'effectue en fonction du nombre et du type d'entrées et de sorties nécessaires. Enfin, il faut choisir une alimentation électrique adéquate pour chaque automate ou appareil de terrain.

Les fonctionnalités requises et les conditions ambiantes sont décisives pour la planification de la configuration matérielle. Par exemple, la plage de température dans l'environnement d'utilisation est un facteur limitatif dans le choix des appareils possibles. La sécurité en cas de défaillance peut aussi être une considération supplémentaire à prendre en compte.

Avec le <u>TIA Selection Tool</u> (Technique d'automatisation  $\rightarrow$  sélectionner TIA Selection Tool et suivre les instructions), vous disposez d'un utilitaire d'aide à la sélection. Remarque : TIA Selection Tool fonctionne sous Java.

Remarque pour les recherches en ligne :

Si vous hésitez entre différents manuels, recherchez le "Manuel système" pour obtenir les spécifications de l'appareil.

#### 4.3.4 TIA Portal – Vue du projet et vue du portail

Dans TIA Portal, on trouve deux vues importantes. Au démarrage, la vue du portail s'affiche par défaut. Elle est particulièrement utile pour les débutants. Elle leur facilite la prise en main.

La vue du portail fournit une vue d'ensemble du projet et un accès aux outils qui permettent de l'élaborer. Vous pouvez trouver rapidement ce que vous souhaitez faire, et appeler l'outil qui servira à accomplir la tâche voulue. Si nécessaire, un passage à la vue du projet s'effectue automatiquement pour la tâche sélectionnée.

La Figure 1 montre la vue de portail. Tout à gauche, en bas, il est possible de basculer vers la vue du projet.

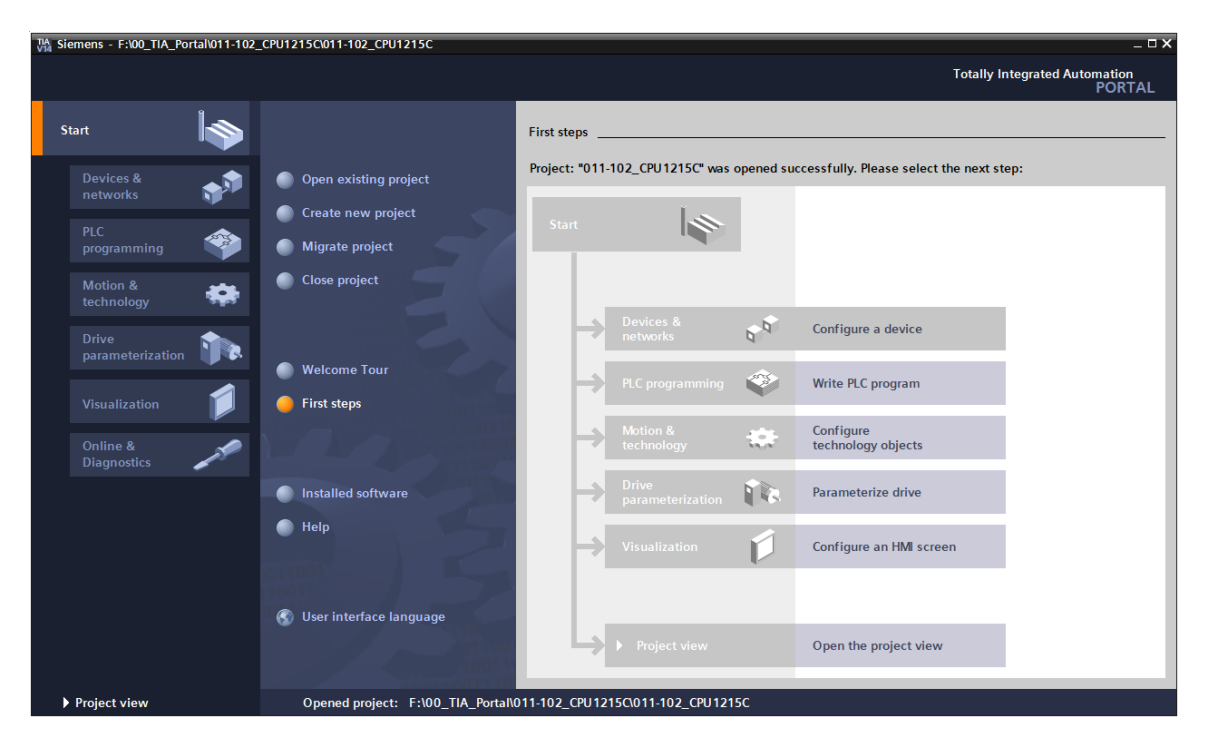

Figure 1: Vue du portail

La vue du projet présentée à la Figure 2 sert à la configuration matérielle, la programmation, la création de la visualisation et à d'autres tâches complémentaires.

En haut se trouve la barre de façon standard avec les barres d'outils, à gauche la navigation du projet avec tous les éléments d'un projet et à droite les "Task-Cards", avec p. ex. le catalogue des instructions et les bibliothèques.

Si un élément (par exemple la configuration de l'appareil) est sélectionné dans le navigateur du projet, il sera alors affiché au centre et peut y être édité.

| TA Siemens - F:\00_TIA_Portal\011-102_CPU1 | 11-102_CPU1215C                          |                                                                                |                   | _ 🗆 X                     |
|--------------------------------------------|------------------------------------------|--------------------------------------------------------------------------------|-------------------|---------------------------|
| Project Edit View Insert Online Option     | s Window Help                            |                                                                                | Tota              | Ily Integrated Automation |
| 📑 📑 Save project 📑 🐰 💷 📑 🗙                 | 😢 🛅 🛄 🔟 🔡 🎼 🌽 Go online 🖉 Go offline     | ▲? 🖪 🖪 🗶 🖃 🛄 <search in<="" td=""><td>project&gt;</td><td>PORTAL</td></search> | project>          | PORTAL                    |
| Project tree 🔲 🖣                           | 102_CPU1215C → CPU_1215C [CPU 1215C DC/I | DC/DC]                                                                         | _ # = X H         | lardware catalog 📑 🗉 🕨    |
| Devices                                    |                                          | Topology view 🔒 Network view                                                   | Device view C     | ptions                    |
| P\$                                        | CPU 1215C [CPU 1215C] 💌 🖽 🕎              | ] <b>@</b> ±                                                                   |                   |                           |
|                                            |                                          |                                                                                |                   | L Catalog                 |
| ♣ ■ 011-102 CPU1215C                       |                                          |                                                                                |                   |                           |
| Add new device                             | Still                                    |                                                                                | ≡ _               | Search>                   |
| 😤 👗 Devices & networks                     | C <sup>2</sup>                           |                                                                                |                   | 🛛 Filter 🛛 🖂 💽            |
| CPU_1215C [CPU 1215C DC/DC/DC]             |                                          |                                                                                |                   | 🖬 CPU 🖉                   |
| Device configuration                       |                                          |                                                                                |                   | 🖬 Signal boards           |
| Online & diagnostics                       | 103 102 101 1                            | 2 3 4 5 6                                                                      | 7 8               | 🖸 Communications boards   |
| Program blocks                             | k_0                                      |                                                                                |                   | Battery boards Q          |
| Technology objects                         |                                          |                                                                                |                   | - 🛅 DI 📑                  |
| External source files                      |                                          |                                                                                |                   | DQ 📮                      |
| PLC tags                                   | 811                                      | read                                                                           | • ši              | DI/DQ                     |
| PLC data types                             | 1 ··· · · · · · · · · · · · · · · · · ·  | 6000                                                                           |                   | AI 👘                      |
| Watch and force tables                     |                                          |                                                                                | 15                | AQ                        |
| Online backups                             | 0.0                                      |                                                                                |                   | 🖬 AI/AQ 📑                 |
| Traces                                     |                                          |                                                                                |                   | Communications modules    |
| Device proxy data                          |                                          |                                                                                |                   | ि Technology modules 🛛 👸  |
| Program info                               |                                          |                                                                                |                   |                           |
| PLC alarm text lists                       |                                          |                                                                                |                   |                           |
| Local modules                              |                                          |                                                                                |                   |                           |
| Ungrouped devices                          |                                          |                                                                                |                   | rar                       |
| Common data                                |                                          |                                                                                |                   | es.                       |
| Documentation settings                     |                                          |                                                                                | ~                 |                           |
| Languages & resources                      | 11                                       | > 100%                                                                         |                   |                           |
| Online access                              |                                          |                                                                                |                   |                           |
| Card Reader/USB memory                     |                                          | Properties Info 🖬 🖞 Diag                                                       | gnostics          |                           |
|                                            | neral 追 Cross-references Compile         |                                                                                |                   |                           |
| ✓ Details view                             | Show all messages                        |                                                                                |                   |                           |
| Module                                     |                                          |                                                                                |                   |                           |
|                                            | Path Description                         |                                                                                | Cata 2 Even       |                           |
|                                            | au Description                           |                                                                                | do to r Enois     |                           |
| Name                                       |                                          |                                                                                | -                 |                           |
| Device configuration                       |                                          |                                                                                |                   |                           |
| Online & diagnostics                       |                                          |                                                                                |                   |                           |
| Program blocks                             |                                          | 100                                                                            |                   | Information               |
| Technology objects                         |                                          |                                                                                |                   | monnation                 |
| Portal view     Overview                   | PU_1215C                                 |                                                                                | 🚔 💙 Project 011-1 | 02_CPU1215C created.      |

Figure 2: Vue du projet

#### 4.3.5 Paramètres de base de TIA Portal

- → Certains paramètres de TIA Portal peuvent être personnalisés. Quelques paramètres importants sont présentés ci-après.
- $\rightarrow$  Dans la vue du projet, sous  $\rightarrow$  "Options (Outils)", sélectionnez  $\rightarrow$  "Settings (Paramètres)".

| TIA Siemens                                 |                                        |                              | _ 🗆 X                                                                                                    |
|---------------------------------------------|----------------------------------------|------------------------------|----------------------------------------------------------------------------------------------------|
| Project Edit View Insert Online Options Too | ols Window Help                        |                              | Totally Integrated Automation                                                                                                    |
| 📑 📑 🔜 Save project 🔳 🐰 🏥 🗓 🍸 Settings       |                                        | e 🖉 Go offline 🛔 🌆 📭 🗶 🖃 🛄 📩 | PORTAL                                                                                                    |
| Project tree Support pa                     | ckages                                 |                              |                                                                                                    |
| Devices Manage ge                           | eneral station description files (GSD) |                              |                                                                                                    |
| Start Autor                                 | nation License Manager                 |                              |                                                                                                    |
| Show refer                                  | ence text                              |                              | station of the second second se |
| Global libra     Global libra               | aries 🕨                                |                              |                                                                                                    |
| E Card Reader/USB memory                    |                                        |                              | Libraries                                                                                                    |
| Details view                                |                                        |                              |                                                                                                    |
| Y Display/hide interfaces                   |                                        | Q M                          | operties 🖸 Info 🖸 Diagnostics                                                                                                    |
|                                             | General Cross-references               | Compile Energy Suite         |                                                                                                    |
|                                             | Show all messages                      |                              |                                                                                                    |
|                                             | 1 Message                              |                              | Go to 2 Date Time                                                                                                    |
|                                             | The project 011 100 \$71200 *          | V14 was saved successfully.  | 7/2/2017 4:23:51 PM                                                                                                    |
|                                             | <                                      | III                          |                                                                                                    |
| Portal view     Overview                    |                                        |                              | 🛗 🗹 The device was reset.                                                                                                    |

- → Un des paramètres de base concerne le choix de la langue de l'interface graphique et la langue pour la représentation du programme. Dans la documentation qui suit, nous allons travailler avec la langue "Français".
- → Sous "Settings (Paramètres)", au point → "General (Général)", choisir → "Français" sous
   "User interface language (Langue de l'interface)" et "mnémonique (Abréviations) →
   Internationales".

| Settings                                                                                                    | Sattings                                                                |                                                                                                    |   |  |  |  |  |
|----------------------------------------------------------------------------------------------------|-------------------------------------------------------------------------|----------------------------------------------------------------------------------------------------|---|--|--|--|--|
| General     Hardware configuration     PLC programming                                                                         | General                                                                 |                                                                                                    |   |  |  |  |  |
| STEP 7 Safety<br>Simulation<br>Online & diagnostics<br>PLC alarms<br>Visualization<br>Keyboard shortcuts<br>Password providers | General settings<br>User name:<br>User interface language:<br>Mnemonic: | mde<br>English<br>International                                                                                                    | • |  |  |  |  |
| Multiuser<br>CAx                                                                                                    | Show list of recently used projects :<br>Tooltips :                     | elements     Load last opened project during startup     Show truncated texts completely     Show tooltips (context-sensitive help is available) |   |  |  |  |  |
|                                                                                                    | Banner:                                                                 | Open cascade automatically in tooltips     Show banners minimized                                                                                |   |  |  |  |  |

#### Remarque :

Il est toujours possible de revenir au paramétrage "English" ou "International".

#### 4.3.6 Paramétrer l'adresse IP sur la console de programmation

Pour programmer un automate SIMATIC S7-1200 à partir d'un PC, d'une PG ou d'un ordinateur portable, vous avez besoin d'une connexion TCP/IP ou, en option, d'une connexion PROFIBUS.

Pour que le PC et la SIMATIC S7-1200 puissent communiquer via TCP/IP, il est important que leurs adresses IP correspondent.

Il s'agit ici d'abord de montrer comment l'adresse IP du PC peut être paramétrée avec le système d'exploitation Windows 10.

→ Repérez le symbole représentant le réseau sur la barre d'outils de cliquez ensuite sur
 →"Open Network and Sharing Center (Ouvrir centre réseau et partage)".

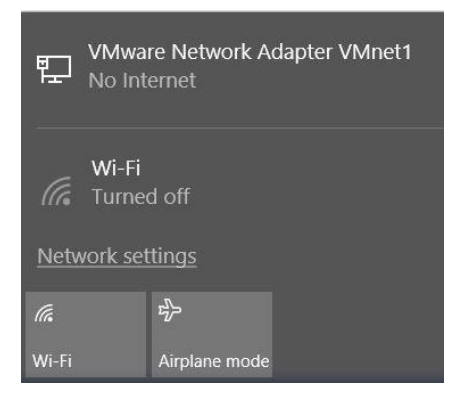

→ Dans la fenêtre des paramètres de réseau, cliquez sur → "Ethernet (Ethernet)" puis sur
 → "Change adapter options (Modifier les options d'adaptateur)".

| Settings             |                                     |  |  |
|----------------------|-------------------------------------|--|--|
| ණු Home              | Ethernet                            |  |  |
| Find a setting       | VMware Network Adapter VMnet8       |  |  |
| Network & Internet   | No internet                         |  |  |
| 🖨 Status             | No Internet                         |  |  |
| <i>╔</i> , Wi-Fi     | Unidentified network<br>No Internet |  |  |
| 토 Ethernet           |                                     |  |  |
| 🙃 Dial-un            | Related settings                    |  |  |
|                      | Change adapter options              |  |  |
| ∞ VPN                | Change advanced sharing options     |  |  |
| r‰ Airplane mode     | Network and Sharing Center          |  |  |
| (۱٫۷) Mobile hotspot | HomeGroup                           |  |  |
| 🕒 Data usage         | Windows Firewall                    |  |  |
| Proxy                |                                     |  |  |

→ Sous →"Local area connection (Connexion au réseau local)", choisissez celle qui servira à connecter l'automate et cliquez sur →"Properties (Propriétés)".

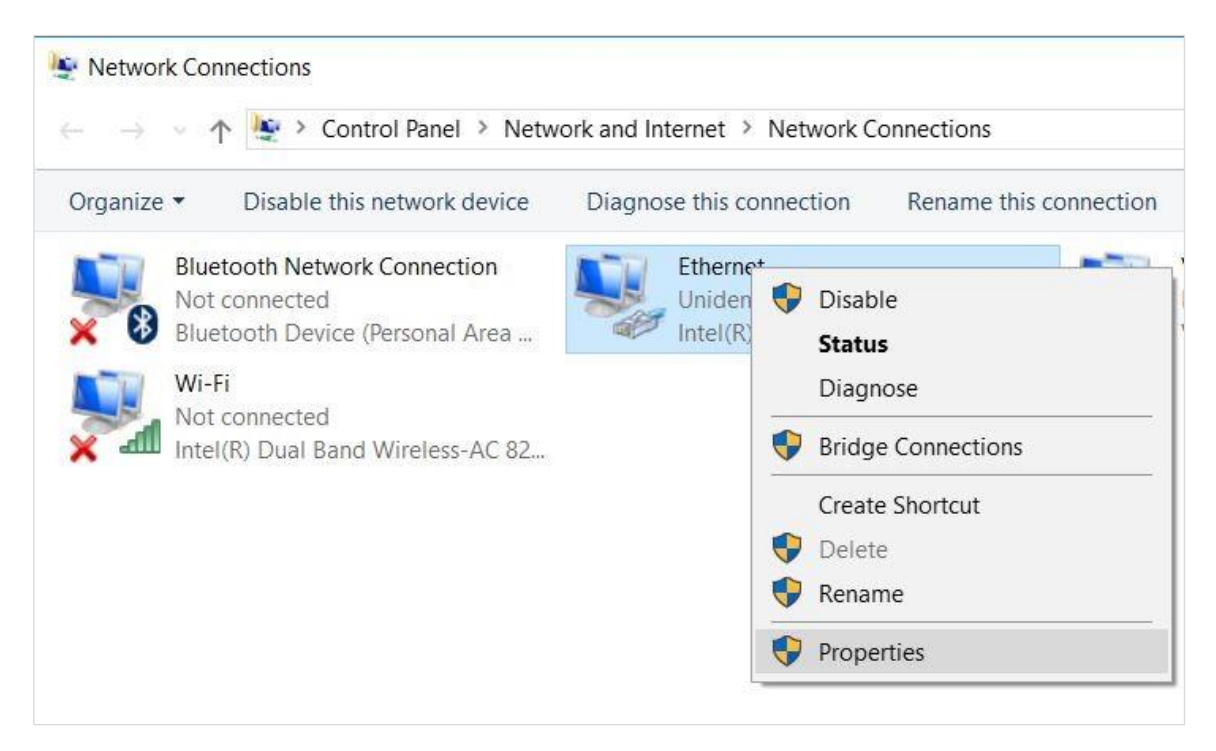

→ Sous →"Internet Protocol Version 4 (TCP/IP)", sélectionnez → "Properties (Propriétés)".

| shanng                                                                |                                                                                                    |                         |
|-----------------------------------------------------------------------|----------------------------------------------------------------------------------------------------|-------------------------|
| Connect using:                                                        |                                                                                                    |                         |
| Intel(R) Ethem                                                        | et Connection (4) 1219-LI                                                                                                    | м                       |
| This connection uses                                                  | s the following items:                                                                                                    | Configure               |
| VMware Bri<br>File and Prir<br>QoS Packet<br>Microsoft No<br>PROFINET | dge Protocol<br>hter Sharing for Microsoft<br>t Scheduler<br>tocol Version 4 (TCP/IPv<br>etwork Adapter Multiplexo<br>IO protocol (DCP/LLDP)<br>DP Protocol Driver | A)<br>A)<br>br Protocol |
| Microsoft LL                                                          |                                                                                                    |                         |
| Microsoft LL                                                          |                                                                                                    | >                       |
| Microsoft Ll                                                          | Uninstall                                                                                                    | Properties              |

→ Vous pouvez par exemple utiliser l'adresse IP suivante → IP address (Adresse IP) :
 192.168.0.99 → Subnet mask (Masque de sous-réseau) 255.255.255.0 et confirmer la saisie. (→ "OK")

| Internet Protocol Version 4                                                              | 4 (TCP/IPv4) Properties                                                                            | >       |
|------------------------------------------------------------------------------------------|----------------------------------------------------------------------------------------------------|---------|
| General                                                                                  |                                                                                                    |         |
| You can get IP settings as<br>this capability. Otherwise,<br>for the appropriate IP sett | signed automatically if your network suppor<br>you need to ask your network administrato<br>tings. | ts<br>r |
| Obtain an IP address                                                                     | automatically                                                                                      |         |
| • Use the following IP a                                                                 | address:                                                                                           |         |
| IP address:                                                                              | 192.168.0.99                                                                                       |         |
| Subnet mask:                                                                             | 255.255.255.0                                                                                      |         |
| Default gateway:                                                                         |                                                                                                    |         |
| Obtain DNS server ad                                                                     | ddress automatically                                                                               |         |
| • Use the following DN                                                                   | S server addresses:                                                                                |         |
| Preferred DNS server:                                                                    |                                                                                                    |         |
| Alternate DNS server:                                                                    |                                                                                                    |         |
| Validate settings upo                                                                    | on exit Advanced.                                                                                  |         |
|                                                                                          | OK Car                                                                                             | icel    |

#### 4.3.7 Paramétrer l'adresse IP dans la CPU

L'adresse IP de la SIMATIC S7-1200 est paramétrée comme suit.

→ Pour cela, sélectionnez Totally Integrated Automation Portal et appelez-le par un double-clic.
 (→ TIA Portal V14)

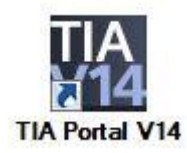

→ Sélectionnez la commande de menu →"Online & Diagnostics (En ligne & diagnostic)", puis ouvrez la →"Project View (Vue du projet)".

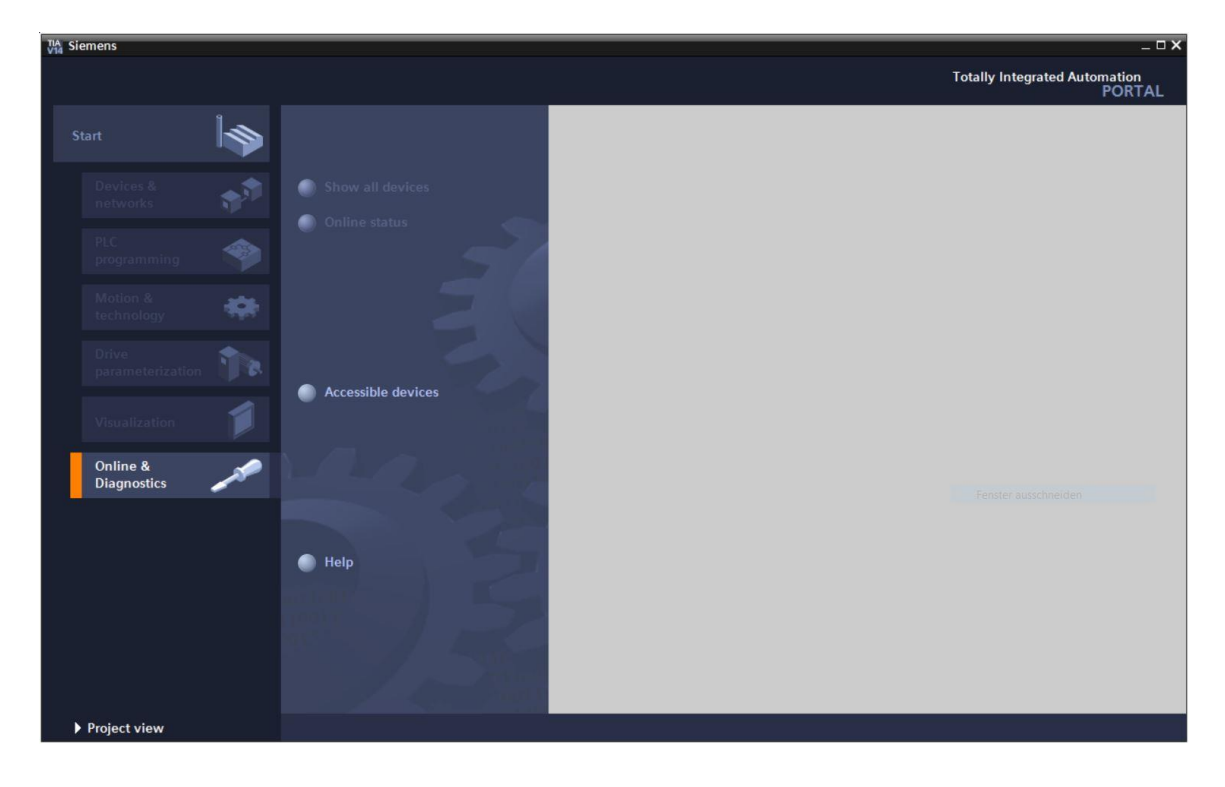

→ Dans le navigateur du projet, sélectionnez sous → "Online Access (Accès en ligne)", la carte réseau paramétrée précédemment. Si vous cliquez sur → "Update accessible devices (Mettre à jour les abonnés accessibles)", vous verrez l'adresse IP ou l'adresse MAC du SIMATIC S7-1200 connecté (si l'adresse IP n'a pas encore été renseignée). Sélectionnez → "Online & Diagnostics (En ligne & diagnostic)".

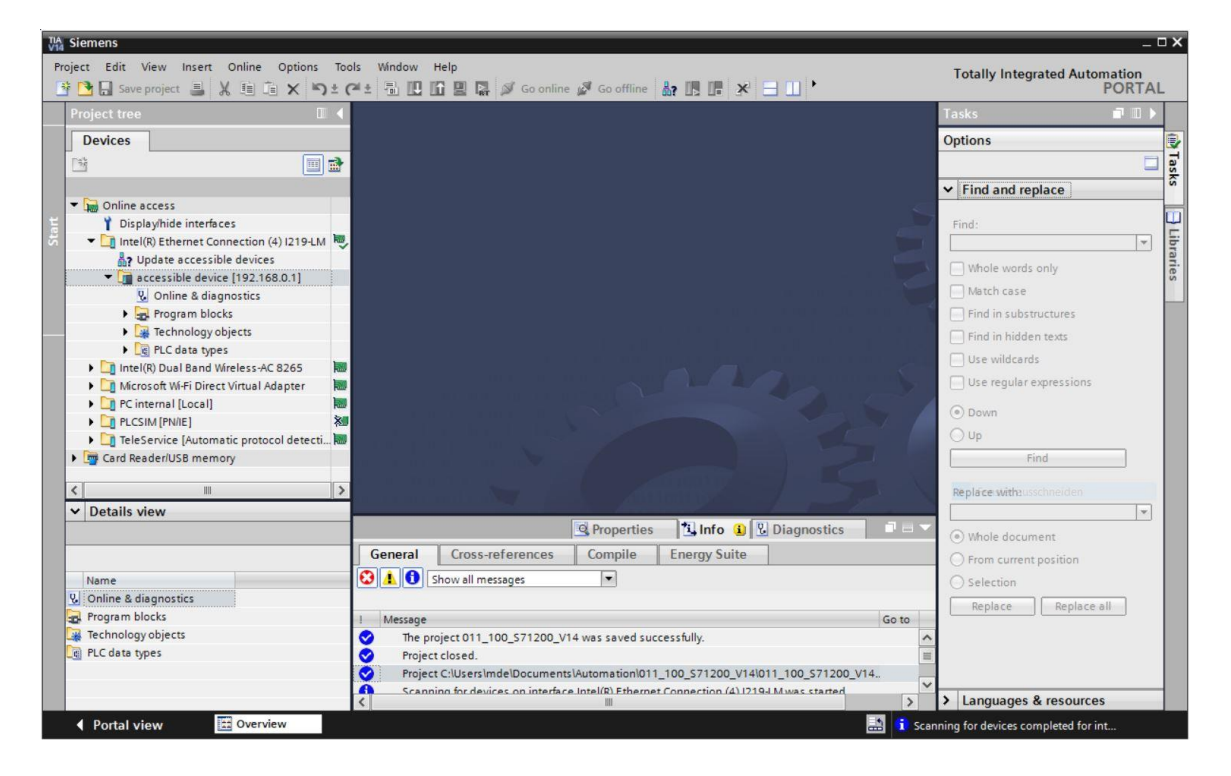

→ Sous → "Functions (Fonctions)", vous verrez l'option → "Assign IP address (Affecter l'adresse IP)". Indiquez ici par ex. l'adresse IP suivante : → Adresse IP : 192.168.0.1 →
 Masque de sous-réseau 255.255.255.0. Ensuite, cliquez sur →"Assign IP address (Affecter l'adresse IP)" pour que cette nouvelle adresse soit affectée au SIMATIC S7-1200.

| Ma Siemens                                                                                                    |                                                                                                    | _ 0                                                                                                    |
|----------------------------------------------------------------------------------------------------|----------------------------------------------------------------------------------------------------|----------------------------------------------------------------------------------------------------|
| Project Edit View Insert Online Options Too                                                                                                    | ols Window Help                                                                                                    | Totally Integrated Automation                                                                                                    |
| Save project 📕 🔏 🗐 L≘ 🗙 🎝 ± (                                                                                                    |                                                                                                    | line 🖉 Go offline 🦓 🖪 🖪 🗶 🖃 🛄 🕐 PORTAL                                                                                                    |
| Project tree                                                                                                    | Intel(R) Ethernet Connection                                                                                                    | h (4) 1219-LM 🔸 accessible device [192.168.0.1] 🖡 accessible device [192.168.0.1] 👘 🔳 🗙                                                                                                    |
| Devices                                                                                                    | Diagnostics<br>General<br>Diagnostic status<br>Diagnostic buffer<br>Cycle time<br>Memory<br>PROFINET interface [X1]<br>F functions<br>Assign IP address<br>Set time | Assign IP address  Assign IP address to the device  Devices connected to an enterprise network or directly to the internet must be appropriately protected against unauthorized access. e.g. by use of firewalls and network segmentation. For more information about industrial security, please visit <a href="http://www.siemens.com/industrialsecurity">http://www.siemens.com/industrialsecurity</a> |
| PLC data types     PLC data types     PLC data     PLC types     PLC types     PLC | Firmware update     Assign PROFINET device na Reset to factory settings     Format memory card                                                                      | MAC address: 28 -63 -36 -88 -FF -DA Accessible devices<br>IP address: 192 , 168 .0 .1<br>Subnet mask: 255 , 255 .0<br>Use router<br>Router address: 0 .0 .0                                                                                                    |
| Nama                                                                                                    |                                                                                                    | 🔍 Properties 🚺 Info 🖳 Diagnostics 💷 🖃 🤜                                                                                                    |
| Home                                                                                                    | General Cross-references                                                                                                    | s Compile Energy Suite                                                                                                    |
|                                                                                                    | Message     The project 011_100_S71200                                                                                                    | Go to ? Date Time                                                                                                    |
| Portal view 😟 Overview 🗓 0                                                                                                    | Online & dia                                                                                                    | 🔝 👔 Scanning for devices completed for int                                                                                                    |

 → En cas d'échec de l'attribution d'adresse IP, un message s'affiche dans la fenêtre → "Info" → "General (Général)".

|           |                            |             |              | <b>O</b> Properties | 14.1 | nfo | 🛛 🕄 Diagr | ostics     | 78 | - |
|-----------|----------------------------|-------------|--------------|---------------------|------|-----|-----------|------------|----|---|
| General   | Cross-references           | Compile     | Energy Suite |                     |      |     |           |            |    |   |
| 010       | Show all messages          | -           |              |                     |      |     |           |            |    |   |
| I Message |                            |             |              | Got                 | 0 7  |     | Date      | Time       |    |   |
| C The IP  | address could not be assig | ined.       |              |                     |      | ?   | 7/2/2017  | 4:27:32 PM |    | ~ |
| 😧 Th      | e set command could not b  | e executed. |              |                     |      |     | 7/2/2017  | 4:27:32 PM |    |   |
|           |                            |             |              |                     |      |     |           |            |    | = |
|           |                            |             | 11625        |                     |      |     |           |            |    | ~ |
| <         |                            |             | 1111         |                     |      |     |           |            | >  |   |

#### 4.3.8 Restaurer la CPU aux valeurs d'usine

→ S'il est impossible d'attribuer l'adresse IP, les données du programme dans la CPU doivent être supprimées. Pour ce faire, réinitialisez la CPU. Pour réinitialiser l'automate, sélectionnez la fonction → "Reset to factory settings (Restaurer aux valeurs d'usine)" et cliquez sur → "Reset (Réinitialiser)".

| IA Siemens                                                                                                    |                                                                     |                                   |               | - 0                                                                                           |  |
|----------------------------------------------------------------------------------------------------|---------------------------------------------------------------------|-----------------------------------|---------------|-----------------------------------------------------------------------------------------------|--|
| Project Edit View Insert Online Options                                                                                                    | Tools Window Help                                                   |                                   | Т             | otally Integrated Automation                                                                  |  |
| 📑 📑 🖬 Save project 🔳 🐰 💷 🛅 🗙 崎                                                                                                    | ) ± (* ± 🗟 🗓 🖬 🖉 🕼 🕼 Go                                             | online 🖉 Go offline  🋔 🖪 🖪        |               | PORTAL                                                                                        |  |
| Project tree                                                                                                    | 📢 Intel(R) Ethernet Connect                                         |                                   |               | ice [192.168.0.1] 🛛 🗖 🖬 🗙 .                                                                   |  |
| Devices                                                                                                    |                                                                     |                                   |               |                                                                                               |  |
| Online access     Online access     Online access     Online access     Online access     Online accessible devices     Online & diagnostics     Online & diagnostics |                                                                     | Reset to factory settings         |               |                                                                                               |  |
| ✓ Details view                                                                                                    |                                                                     |                                   |               |                                                                                               |  |
|                                                                                                    |                                                                     |                                   | S. Properties | 🖁 Diagnostics                                                                                 |  |
|                                                                                                    | General Cross-reference                                             | es Compile Energy Suite           |               |                                                                                               |  |
| Name                                                                                                    | Show all messages                                                   | <b>•</b>                          |               |                                                                                               |  |
|                                                                                                    | I Message<br>♥ The IP address could not b<br>♥ The set command coul | e assigned.<br>d not be executed. | Go to ?       | Date         Time           7/2/2017         4:27:32 PM           7/2/2017         4:27:32 PM |  |
|                                                                                                    |                                                                     |                                   |               |                                                                                               |  |
|                                                                                                    |                                                                     |                                   |               | ×                                                                                             |  |
|                                                                                                    |                                                                     | 101                               |               |                                                                                               |  |

 $\rightarrow$  Confirmez la restauration des valeurs d'usine en cliquant sur  $\rightarrow$ "Yes (Oui)".

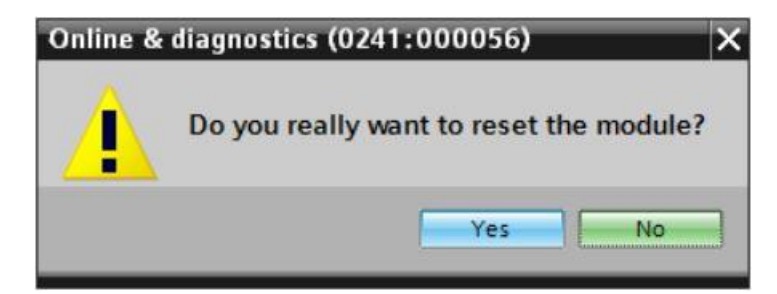

 $\rightarrow$  Le cas échéant, arrêtez la CPU. ( $\rightarrow$  "Yes (Oui)")

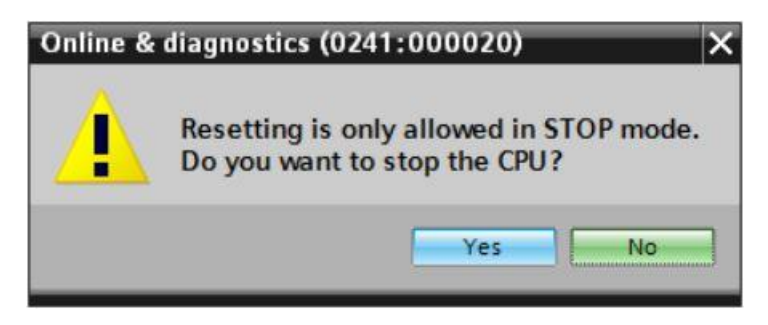

## 5 Énoncé du problème

Créez un projet et configurez la CPU compacte de votre matériel, qui fait partie des Kits pour formateurs **SIMATIC S7-1200 avec CPU 1215C DC/DC/DC.** 

SIMATIC S7-1200, CPU 1215C DC/DC/DC (Numéro d'article : 6ES7 215-1AG40-0XB0)

## 6 Planification

Comme il s'agit d'une nouvelle installation, il faut créer un nouveau projet.

Le matériel est déjà déterminé avec le kit pour formateurs SIMATIC S7-1200, CPU 1215C DC/DC/DC. Aucune sélection n'est donc nécessaire, les CPU listées des kits pour formateurs doivent uniquement être ajoutées au projet. Afin de s'assurer que le module ajouté est le bon, il convient de contrôler directement le numéro d'article de l'appareil monté avec celui mentionné dans l'énoncé du problème (voir tableau 1).

Pour la configuration, il faut que l'interface Ethernet de la CPU soit paramétrée. Pour les entrées / sorties digitales et analogiques, les plages d'adresses doivent être paramétrées comme indiqué dans le tableau 1.

| Module             | Numéro de référence | Emplacement | Plage d'adresses |
|--------------------|---------------------|-------------|------------------|
| CPU 1215C DC/DC/DC | 6ES7 215-1AG40-0XB0 | 1           | DI 0.0 -1.5      |
|                    |                     |             | DQ 0.0 - 1.1     |
|                    |                     |             | AI 64 / 66       |
|                    |                     |             | AQ 64 / 66       |

Tableau 1: Vue d'ensemble de la configuration prévue

Enfin, la configuration matérielle doit être compilée et chargée. La compilation permet de détecter les erreurs possibles et les modules incorrects au démarrage de l'automate.

Ceci est possible uniquement avec un matériel existant et une configuration identique.

Le projet contrôlé doit être sauvegardé et archivé.

## 7 Instruction structurée par étapes

Vous trouverez ci-après des instructions pour réaliser la planification. Si vous avez déjà des connaissances préalables, les étapes numérotées vous suffiront pour l'exécution. Sinon, suivez les étapes de cette instruction.

#### 7.1 Création d'un nouveau projet

→ Pour cela, sélectionnez Totally Integrated Automation Portal et appelez-le par un double-clic.
 (→ TIA Portal V14)

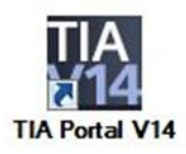

→ Dans la vue du portail sous le point "Start (Démarrer)" → "Create new project (Créer un projet)".

| MA Si | emens                   |          |                       |
|-------|-------------------------|----------|-----------------------|
|       |                         |          |                       |
| s     | tart                    |          |                       |
|       |                         | <b>*</b> | Open existing project |
|       |                         |          | 🥚 Create new project  |
|       |                         |          | Migrate project       |
|       |                         | -        | Close project         |
|       |                         |          | Welcome Tour          |
|       |                         |          | First steps           |
|       | Online &<br>Diagnostics | 10       |                       |

→ Modifiez le nom de projet, le chemin d'accès, l'auteur et le commentaire et cliquez sur →

| Create new project |                  |
|--------------------|------------------|
| Proiect name:      | 011-102_CPU1215C |
| Path:              | F:l00_TIA_Portal |
| Version:           | V14 SP1          |
| Author:            | Jesse Schlüter   |
| Comment:           | <u>^</u>         |
|                    |                  |
|                    | ×                |
|                    | Create           |

→ Le projet est créé, ouvert et le menu "Start (Démarrer)" "First steps (Mise en route)" s'affiche automatiquement.

#### 7.2 Ajouter la CPU 1215C DC/DC/DC

→ Dans le portail, sélectionnez → "Start (Démarrer)" → "First steps (Mise en route)" →
 "Devices & networks (Appareils & réseaux)" → "Configure a device (Configurer un appareil)".

| TA Siemens - F:\00_TIA_Portal\011-102                                                                                                    | A Siemens - Fx00_TIA_PortaN011-102_CPU1215C\011-102_CPU1215C U X                   |                 |                                          |                |                                               |                               |  |  |  |  |  |
|----------------------------------------------------------------------------------------------------|------------------------------------------------------------------------------------|-----------------|------------------------------------------|----------------|-----------------------------------------------|-------------------------------|--|--|--|--|--|
|                                                                                                    |                                                                                    |                 |                                          |                | Totally Ir                                    | tegrated Automation<br>PORTAL |  |  |  |  |  |
| Start                                                                                                    |                                                                                    | First steps     |                                          |                |                                               |                               |  |  |  |  |  |
| Devices & for the second second secon | Open existing project     Create new project     Migrate project     Close project | Project: "011-1 | 102_CPU1215C" was a                      | opened su      | ccessfully. Please select the next st         | эр:<br>-                      |  |  |  |  |  |
| Motion & Arrowski karrowski ka<br>Arrowski karrowski karrowski karrowski karrowski karrowski karrowski karrowski karrowski karrowski karrowski kar                                                                                                    | Welcome Tour                                                                       | -€              | Devices &<br>networks<br>PLC programming | ¢ <sup>€</sup> | Configure a device<br>Write PLC program       | )                             |  |  |  |  |  |
| Visualization<br>Online &<br>Diagnostics                                                                                                    | First steps                                                                        | →               |                                          | **             | Configure<br>technology objects               |                               |  |  |  |  |  |
|                                                                                                    | <ul> <li>Installed software</li> <li>Help</li> </ul>                               |                 |                                          |                | Parameterize drive<br>Configure an HMI screen |                               |  |  |  |  |  |
|                                                                                                    | 🛞 User interface language                                                          |                 |                                          |                | Open the project view                         |                               |  |  |  |  |  |
| Project view                                                                                                    | Opened project: F:\00_TIA_Portal\0                                                 | 011-102_CPU121  | 5C\011-102_CPU121                        | 5C             |                                               |                               |  |  |  |  |  |

- → Dans le portail "Devices & networks (Appareils & réseaux)", le menu "Show all devices (Afficher tous les appareils)" s'affiche.
- → Basculez vers le menu "Add new device (Ajouter un appareil)".

| TA Siemens - F:\00_TIA_Portal\011-102                                                                                                    | _CPU1215C\011-102_CPU1215C          |                                                                                                    | _ ¤ ×                                   |
|----------------------------------------------------------------------------------------------------|-------------------------------------|----------------------------------------------------------------------------------------------------|-----------------------------------------|
|                                                                                                    |                                     |                                                                                                    | Totally Integrated Automation<br>PORTAL |
| Start 🦓                                                                                                    |                                     | Add new device                                                                                                    |                                         |
| Devices & state of the second second | Show all devices     Add new device | Device name:                                                                                                    |                                         |
| PLC     programming       programming     **       Motion & technology     **       Drive     **       parameterization     **       Visualization     **                                                                                                    | Configure networks                  | Controllers           Controllers           Controllers           Image: State State | Device:<br>Article no.:<br>Version:     |
| Online &<br>Diagnostics                                                                                                    |                                     | PC systems                                                                                                    |                                         |
|                                                                                                    | C Help                              | Drives                                                                                                    | Add                                     |
|                                                                                                    |                                     |                                                                                                    | Au                                      |
| Project view                                                                                                    | Opened project: F:\00_TIA_Portal\   | 011-102_CPU1215C\011-102_CPU1215C                                                                                                    |                                         |

 $\rightarrow$  Le modèle de CPU prescrit doit maintenant être ajouté en tant que nouvel appareil.  $\rightarrow$ 

(Contrôleur  $\rightarrow$  SIMATIC S7-1200  $\rightarrow$  CPU  $\rightarrow$  CPU 1215C DC/DC/DC  $\rightarrow$  6ES7215-1AG40-0XB0  $\rightarrow$  V4.1)

| Via Siemens - F:\00_TIA_Portal\011-102       | _CPU1215C\011-102_CPU1215C        |                     |                                                                                                    |                                                                         | _ 🗆 X                                                                                                    |
|----------------------------------------------|-----------------------------------|---------------------|----------------------------------------------------------------------------------------------------|-------------------------------------------------------------------------|----------------------------------------------------------------------------------------------------|
|                                              |                                   |                     |                                                                                                    | Tot                                                                     | ally Integrated Automation<br>PORTAL                                                                                                    |
| Start 🦓                                      |                                   | Add new device      |                                                                                                    |                                                                         |                                                                                                    |
| Devices & petworks                           | Show all devices                  | Device name:        |                                                                                                    | _                                                                       |                                                                                                    |
|                                              | 🥚 Add new device                  | PLC_1               |                                                                                                    |                                                                         |                                                                                                    |
| PLC<br>programming<br>Motion &<br>technology |                                   | Controllers         | ✓      ✓      ☐ Controllers     ✓      ☐ SIMATIC 57-1200     ✓      ☐ CPU     ✓      ☐ CPU     ✓      ☐ CPU 1211C AC/DC/R/y                                                                                                    | Device:                                                                 |                                                                                                    |
| Drive<br>parameterization                    |                                   |                     | GPU 1211C DC/DC/DC     GPU 1211C DC/DC/DC     GPU 1211C DC/DC/Rly     GPU 1212C AC/DC/Rly     GPU 1212C DC/DC/DC     GPU 1212C DC/DC/DC      GPU 1212C DC/DC/DC                                                                           | Article no.:                                                            | CPU 1215C DC/DC/DC<br>6ES7 215-1AG40-0XB0                                                                                                    |
| Visualization 📁                              | Configure networks                | НМ                  | CPU 1212C DC/DC/Rly      CPU 1214C AC/DC/Rly      CPU 1214C DC/DC/DC      CPU 1214C DC/DC/DC                                                                                                    | Version:                                                                | V4.2                                                                                                    |
| Online & Diagnostics                         |                                   | PC systems          | CPU 1214C DEDCRIV     CPU 1215C AC/DC/RIV     CPU 1215C DC/DC/DC     GES7 215-1AG31-0X80     GES7 215-1AG40-0X80                                                                                                    | Work memor<br>DI14 x 24VD(<br>AI2 and AQ2<br>and 4 pulse<br>expands on- | y 125 KB; 24VDC power supply with<br>SINK/SOURCE, DQ10 x 24VDC and<br>on board; 6 high-speed counters<br>outputs on board; signal board<br>board 100; up to 3 communication<br>coild communication |
|                                              |                                   |                     | [] CPU 1215C DC/DC/Rly      [] CPU 1217C DC/DC/DC      [] CPU 1217C DC/DC/DC      [] CPU 1212FC DC/DC/DC      [] CPU 1212FC DC/DC/Rly      [] CPU 1214FC DC/DC/DC                                                                         | signal modu<br>instructions;<br>HMI and PLC-                            | les for I/O expansion; 0.0 4 ms/1000<br>2 PROFINET ports for programming,<br>to-PLC communication                                                                                                  |
|                                              | Help                              | Drives              | (iii) CPU 1214FC DCIDC/Nly     (iii) CPU 1214FC DCIDC/Nly     (iii) CPU 1215FC DCIDC/DC     (iii) CPU 1215FC DCIDC/Nly     (iii) Unspecified CPU 1200     (iii) CPU 51FUUS     (iii) CPU 51FUUS     (iii) CPU 51FUUS     (iii) CPU 51FUUS |                                                                         |                                                                                                    |
|                                              |                                   | Open device view    |                                                                                                    |                                                                         | Add                                                                                                    |
| Project view                                 | Opened project: F:\00_TIA_Portal\ | 011-102_CPU1215C\01 | 11-102_CPU1215C                                                                                                    |                                                                         |                                                                                                    |

 $\rightarrow$  Attribuez un nom d'appareil. (Nom d'appareil  $\rightarrow$  "CPU\_1215C")

| Device name: |  |
|--------------|--|
| CPU_1215C    |  |

 $\rightarrow$  Sélectionnez "Open device view (Ouvrir la vue des appareils)".

Open device view

|                  |                    |                |                      |                                | -                                                                  |
|------------------|--------------------|----------------|----------------------|--------------------------------|--------------------------------------------------------------------|
|                  |                    |                |                      | Tota                           | ally Integrated Automation                                         |
| tart 🦓           |                    | Add new device |                      |                                |                                                                    |
| Devices &        | Show all devices   | Device name:   |                      |                                |                                                                    |
| networks 🌱       | Add new device     | CPU_1215C      |                      |                                |                                                                    |
| PLC              |                    |                | Controllers          | Device:                        | -                                                                  |
|                  |                    |                | - 🛐 SIMATIC \$7-1200 |                                |                                                                    |
| Motion &         |                    |                | - CPU                |                                | in 202                                                             |
| technology       |                    | Controllers    | CPU 1211C AC/DC/Rly  |                                | 66                                                                 |
|                  |                    |                | CPU 1211C DC/DC/DC   |                                |                                                                    |
| Drive 📩          |                    |                | CPU 1211C DC/DC/Rly  |                                | CPU 1215C DC/DC/DC                                                 |
| parameterization |                    |                | CPU 1212C AC/DC/Rly  |                                |                                                                    |
|                  |                    |                | CPU 1212C DC/DC/DC   | Article no :                   | 6ES7 215-1AG40-0XB0                                                |
|                  |                    |                | CPU 1212C DC/DC/Rly  |                                |                                                                    |
| Visualization    | Configure networks | HMI            | CPU 1214C AC/DC/Rly  | Version:                       | V4.2                                                               |
|                  |                    |                | CPU 1214C DC/DC/DC   | Description                    |                                                                    |
| Online & 🥒       |                    |                | CPU 1214C DC/DC/Rly  | beschpilon:                    | and which which we have                                            |
| Diagnostics      |                    |                | CPU 1215C AC/DC/Riy  | DI14 x 24VDC                   | SINK/SOURCE, DO10 x 24VDC ar                                       |
|                  |                    |                | 6557 215-14G31 0VP0  | AI2 and AQ2                    | on board; 6 high-speed counter                                     |
|                  |                    | PC systems     | 6ES7 215-14640-0V80  | and 4 pulse of<br>expands on t | outputs on board; signal board<br>board I/O; up to 3 communication |
|                  |                    |                | CPU 1215C DC/DC/Rby  | modules for s                  | serial communication; up to 8                                      |
|                  |                    |                | CPU 1217C DC/DC/DC   | signal modul                   | es for I/O expansion; 0.04 ms/10                                   |
|                  |                    |                | CPU 1212FC DC/DC     | HMI and PLC-                   | to-PLC communication                                               |
|                  |                    |                | CPU 1212FC DC/DC/Rly |                                |                                                                    |
|                  | 10311              | Driver         | CPU 1214FC DC/DC/DC  |                                |                                                                    |
|                  | Help               | Drives         | CPU 1214FC DC/DC/Rly |                                |                                                                    |
|                  |                    |                | CPU 1215FC DC/DC/DC  |                                |                                                                    |
|                  |                    |                | CPU 1215FC DC/DC/Rly |                                |                                                                    |
|                  |                    | 1000           | Unspecified CPU 1200 |                                |                                                                    |
|                  |                    |                | CPU SIPLUS           |                                |                                                                    |
|                  |                    |                | ► CHARC C7 1500      |                                |                                                                    |
|                  |                    |                | <                    |                                |                                                                    |

#### Remarque :

Plusieurs variantes peuvent être proposées pour une même CPU avec des fonctionnalités différentes (mémoire de travail, mémoire intégrée, fonctions technologiques, etc.). Dans ce cas, assurez-vous que la CPU choisie correspond effectivement aux exigences requises.

TIA Portal bascule automatiquement dans la vue du projet et la CPU choisie est affichée, dans la configuration de l'appareil, sur l'emplacement 1 d'un profilé support normalisé.

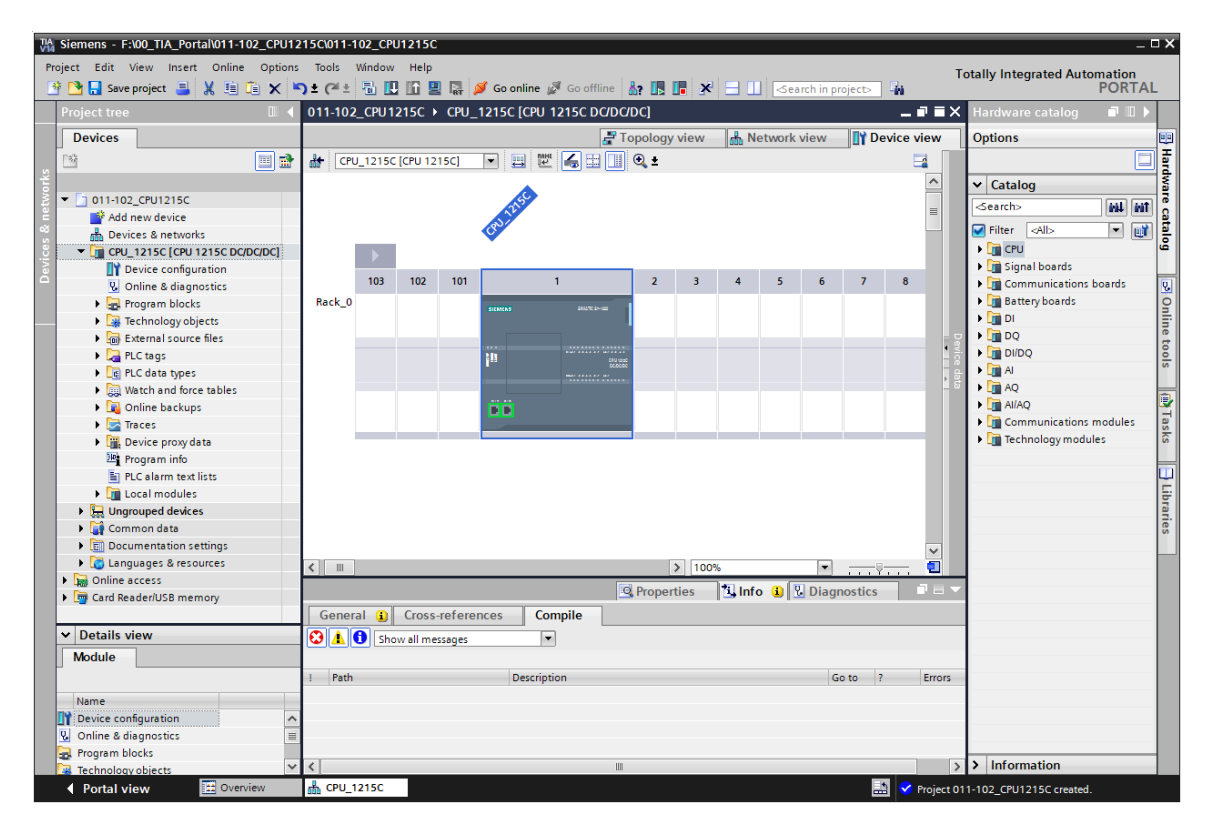

#### Remarque :

Vous pouvez maintenant configurer la CPU selon vos exigences. Il s'agit des paramètres des interfaces PROFINET, du comportement au démarrage, du cycle, de la protection par mot de passe, de la charge due à la communication et d'autres options.

#### 7.3 Configuration de l'interface Ethernet de la CPU 1215C DC/DC/DC

- → Sélectionner la CPU par double-clic.
- → Sous → "Properties (Propriétés)", ouvrir le menu → "PROFINET Interface [X1]" et sélectionner → "Ethernet addresses (Adresses Ethernet)".

| General IO tags Sys                                            | stem constants Texts                                |   |
|----------------------------------------------------------------|-----------------------------------------------------|---|
| <ul> <li>General</li> <li>✓ PROFINET interface [X1]</li> </ul> | Ethernet addresses                                  | * |
| General<br>Ethorpot address or                                 | Interface networked with                            |   |
| Time synchronization                                           | Cubactu Nationalizad                                |   |
| Operating mode                                                 | Sublet. Not networked                               |   |
| Advanced options                                               | Add new subnet                                      |   |
| Web server access                                              |                                                     |   |
| Hardware identifier                                            | IP protocol                                         |   |
| DI 14/DQ 10                                                    | Set IP address in the project                       |   |
| AI 2/AQ 2                                                      |                                                     |   |
| High speed counters (HSC)                                      | IP address: 192 . 168 . 0 . 1                       |   |
| <ul> <li>Pulse generators (PTO/PWM)</li> </ul>                 | Subnet mask: 255 . 255 . 0                          |   |
| Startup                                                        | Use router                                          |   |
| Cycle                                                          | Router address: 0 0 0 0                             |   |
| Communication load                                             |                                                     |   |
| System and clock memory                                        | O ir address is set directly at the device          |   |
| Web server                                                     |                                                     |   |
| Multilingual support                                           | PROFINET                                            |   |
| Time of day                                                    |                                                     |   |
| Protection & Security                                          | PROFINE I device name is set directly at the device |   |
| Configuration control                                          | Constate RECEINET device name automatically         |   |
| Connection resources                                           |                                                     |   |
| Overview of addresses                                          | PROFINET device name: cpu_1215c                     |   |
|                                                                | Converted name: cpuxb1215ce7d4                      |   |
|                                                                | Device number: 0                                    |   |
|                                                                |                                                     | * |

- → Sous "Interface networked with (Interface connectée à)", seule l'entrée "not networked (non connecté)" s'affiche.
- → Ajoutez un sous-réseau Ethernet avec le bouton → "Add new subnet (Ajouter un sous-réseau)".

| Ethemet addresses        |                |
|--------------------------|----------------|
| Interface networked with |                |
| Subnet:                  | Not networked  |
|                          | Add new subnet |

→ Conservez les valeurs renseignées sous "IP address (Adresse IP)" et "Subnet mask (Masque de sous-réseau)".

| <ul> <li>General</li> <li>PROFINET interface [X1]</li> <li>General</li> <li>Ethernet addresses</li> <li>Interface networked with</li> <li>Ethernet addresses</li> <li>Interface networked with</li> <li>Subnet: PN/IE_1</li> <li>Add new subnet</li> <li>Add new subnet</li> <li>IP protocol</li> <li>IP protocol</li> <li>IP protocol</li> <li>IP address: 192.168.01</li> <li>IP address: 192.168.01</li> <li>Subnet rest: 255.255.0</li> <li>Subnet rest: 255.255.0</li> <li>Subnet rest: 255.255.0</li> <li>Protection Ioad</li> <li>System and clock memory</li> <li>Web server</li> <li>Multifingual support</li> <li>Multifingual support</li> <li>Multifingual support</li> <li>PROFINET</li> <li>Protection &amp; Security</li> <li>Connection resources</li> <li>Overview of addresses</li> <li>PROFINET device name: cpu_1215c</li> <li>Converted name: cpu_1215c</li> <li>Converted name: cpu_1215ce7d4</li> <li>Device number: 0</li> </ul>                                                                                                    | General         | IO tags        | System constants Texts                      |  |  |  |  |  |  |  |  |
|----------------------------------------------------------------------------------------------------|-----------------|----------------|---------------------------------------------|--|--|--|--|--|--|--|--|
| <ul> <li>PROFINET interface [x1]</li> <li>General</li> <li>Interface networked with</li> <li>Eihernet addresses</li> <li>Interface networked with</li> <li>Subnet: PN/E_1</li> <li>Add new subnet</li> <li>Add new subnet</li> <li>IP protocol</li> <li>IP protocol</li> <li>IP protocol</li> <li>IP address: 192.168.0.1</li> <li>Subnet: PSS.255.255.0</li> <li>Use router</li> <li>Cycle</li> <li>Communication load</li> <li>System and clock memory</li> <li>Web server</li> <li>Multilingual support</li> <li>Time of day</li> <li>Protection 8: Security</li> <li>Connection resources</li> <li>Overview of addresses</li> </ul>                                                                                                    | General         |                | Ethomot addresses                           |  |  |  |  |  |  |  |  |
| General       Interface networked with         Ethernet addresses       Subnet:         Time synchronization       Add new subnet         Advanced options       Add new subnet         Web server access       IP protocol         Hardware identifier       IP protocol         > DI 14/DQ 10       IP address:       192.168.01         > A2/AQ 2       IP address:       192.168.01         > High speed counters (HSC)       IP address:       192.168.01         > Pulse generators (PTO/PWM)       Subnet mask:       255.255.255.0         Startup       Use router         Cycle       Router address:       0.0.0         Communication load       IP address is set directly at the device         System and clock memory       IP address is set directly at the device         PROFINET       PROFINET device name is set directly at the device         PROFINET device name:       cpu_1215c         Overview of addresses       Converted name:       cpu_21215c         Overview of addresses       Ouverted name:       cpu_ut1215ce7d4         Device number:       0       IP | ▼ PROFINET inte | erface [X1]    |                                             |  |  |  |  |  |  |  |  |
| Ethernet addresses         Time synchronization         Operating mode         Advanced options         Web server access         Hardware identifier         > DI 14/DQ 10         A 2/AQ 2         > High speed counters (HSC)         Pulse generators (PTO/PWM)         Startup         Cycle         Communication load         System and clock memory         Web server         Multilingual support         Time of day         Protection & Security         Configuration control         Connection resources         Overview of addresses         Overview of addresses              | General         |                | Interface networked with                    |  |  |  |  |  |  |  |  |
| Time synchronization   Operating mode   Advanced options   Web server access   Hardware identifier   D II 14/DQ 10   A 2/AQ 2   High speed counters (HSC)   Pulse generators (PTO/PWM)   Startup   Cycle   Communication load   System and clock memory   Web server   Multilingual support   Time day   Protection & Security   Configuration control   Connection resources   Overview of addresses   Overview of addresses   PROFINET device name: cpus1215cc   Converted name: cpus1215cc7d4   Device number: 0                                                                                                    | Ethernet a      | ddresses       |                                             |  |  |  |  |  |  |  |  |
| Operating mode       Add new subnet         Advanced options       IP protocol         Web server access       IP protocol         Al 2/AQ 2       IP address: 192.168.0.1         > Hish speed counters (HSC)       IP address: 192.168.0.1         > Pulse generators (PTO/PWM)       Subnet mask: 255.255.0         Startup       Use router         Cycle       Router address: 0.0.0         Communication load       IP address is set directly at the device         System and clock memory       IP address is set directly at the device         Web server       PROFINET device name is set directly at the device         Multilingual support       PROFINET device name is set directly at the device         Connection resources       Converted name: cpus1215cc         Overview of addresses       Converted name: cpus1215cc744         Device number:       0                                                                                                    | Time sync       | hronization    | Subnet: PN/IE_1                             |  |  |  |  |  |  |  |  |
| <ul> <li>Advanced options Web server access Hardware identifier</li> <li>DI 14/DQ 10</li> <li>Al 2/AQ 2</li> <li>High speed counters (HSC)</li> <li>Pulse generators (PTD/PWM)</li> <li>Startup Cycle Communication load System and clock memory</li> <li>Web server Multilingual support Time of day Protection &amp; Security Configuration control Connection resources Overview of addresses</li> <li>PROFINET device name: cpub1215cc</li> <li>PROFINET device name: cpub1215cc7d4 Device number: 0</li> </ul>                                                                                                    | Operating       | mode           | Add new subnet                              |  |  |  |  |  |  |  |  |
| Web server access<br>Hardware identifier       IP protocol         DI 14/DQ 10       Set IP address in the project         A 12/AQ 2       IP address:         High speed counters (HSC)       IP address:         Pulse generators (PTO/IPWM)       Subnet mask:         Startup       Use router         Cycle       Router address:         Communication load       PROFINET         System and clock memory       IP address is set directly at the device         Web server       PROFINET         Multilingual support       PROFINET         Time of day       PROFINET device name is set directly at the device         Overview of addresses       Converted name:         Overview of addresses       Converted name:         Cubic number:       O                                                                                                    | Advanced        | options        |                                             |  |  |  |  |  |  |  |  |
| Hardware identifier       Improved of the project         J 14/DQ 10       Set IP address in the project         A 12/AQ 2       IP address:       192.168.0.1         High speed counters (HSC)       Subnet mask:       255.255.0         Pulse generators (PTD/PWM)       Use router         Cycle       Router address:       0.0.0.0         Communication load       IP address is set directly at the device         System and clock memory       IP address is set directly at the device         Web server       Multilingual support         Time of day       PROFINET device name is set directly at the device         Orderview of addresses       PROFINET device name is set directly at the device         Overview of addresses       Converted name:       cpu_1215c         Overview of addresses       Outer on the project       IP address is on the project                                                                                                    | Web serve       | raccess        | IP protocol                                 |  |  |  |  |  |  |  |  |
| <ul> <li>DI 14/DQ 10</li> <li>A 2/AQ 2</li> <li>High speed counters (HSC)</li> <li>Pulse generators (PTO/PWM)</li> <li>Startup</li> <li>Cycle</li> <li>Communication load</li> <li>System and clock memory</li> <li>Web server</li> <li>Multilingual support</li> <li>Time of day</li> <li>Protection &amp; Security</li> <li>Configuration control</li> <li>Connection resources</li> <li>Overview of addresses</li> </ul>                                                                                                    | Hardware        | identifier     |                                             |  |  |  |  |  |  |  |  |
| <ul> <li>Al 2/AQ 2</li> <li>High speed counters (HSC)</li> <li>Pulse generators (PTO/PWM)</li> <li>Startup</li> <li>Cycle</li> <li>Communication load</li> <li>System and clock memory</li> <li>Web server</li> <li>Multilingual support</li> <li>Time of day</li> <li>Protection &amp; Security</li> <li>Configuration control</li> <li>Connection resources</li> <li>Overview of addresses</li> <li>Converted name: cpu_1215c</li> <li>Converted name: cpu_b1215cc7d4</li> <li>Device number: 0</li> </ul>                                                                                                    | DI 14/DQ 10     |                | Set IP address in the project               |  |  |  |  |  |  |  |  |
| <ul> <li>High speed counters (HSC)</li> <li>High speed counters (HSC)</li> <li>Pulse generators (PTD/PVM)</li> <li>Subnet mask: 255.255.255.0</li> <li>Guter address: 0.0.0.0</li> <li>Use router</li> <li>Communication load</li> <li>System and clock memory</li> <li>Web server</li> <li>Multilingual support</li> <li>Time of day</li> <li>Protection &amp; Security</li> <li>Connection resources</li> <li>Overview of addresses</li> <li>PROFINET device name is set directly at the device</li> <li>PROFINET device name is set directly at the device</li> <li>PROFINET device name is set directly at the device</li> <li>PROFINET device name is cpu_1215c</li> <li>Converted name: cpu_2121sc</li> <li>Converted name: cpu_2121sc</li> <li>Device number: 0</li> </ul>                                                                                                    | AI 2/AQ 2       |                | IR address 102 100 0                        |  |  |  |  |  |  |  |  |
| <ul> <li>Pulse generators (PTD/PWM)</li> <li>Startup</li> <li>Cycle</li> <li>Communication load</li> <li>System and clock memory</li> <li>Web server</li> <li>Multilingual support</li> <li>Time of day</li> <li>Protection &amp; Security</li> <li>Configuration control</li> <li>Connection resources</li> <li>Overview of addresses</li> <li>PROFINET device name:</li> <li>cpu_1215c</li> <li>Converted name:</li> <li>cpu_21215c</li> <li>Converted name:</li> <li>cpu_21215c</li> <li>Converted name:</li> <li>cpu_21215c</li> <li>Converted name:</li> <li>cpuxb1215cc7d4</li> <li>Device number:</li> </ul>                                                                                                    | High speed of   | ounters (HSC)  | 192.168.0.1                                 |  |  |  |  |  |  |  |  |
| Startup Cycle Communication load System and clock memory Web server Multilingual support Time of day PROFINET PROFINET PROFINET PROFINET device name is set directly at the device PROFINET device name is set directly at the device PROFINET device name is set directly at the device PROFINET device name is cpu_1215c Converted name: Cpuxb1215ce7d4 Device number: O                                                                                                    | Pulse genera    | tors (PTO/PWM) | • Subnet mask: 255 . 255 . 0                |  |  |  |  |  |  |  |  |
| Cycle Router address: 0.0.00<br>Communication load<br>System and clock memory<br>Web server<br>Multilingual support<br>Time of day<br>Protection & Security<br>Configuration control<br>Connection resources<br>Overview of addresses<br>Overview of addresses<br>Converted name: cpu_1215c<br>Converted name: cpu_b1215ce7d4<br>Device number: 0                                                                                                    | Startup         |                | Use router                                  |  |  |  |  |  |  |  |  |
| Communication load         System and clock memory         Web server         Multilingual support         Time of day         Protection & Security         Configuration control         Connection resources         Overview of addresses         PROFINET device name:         cpu_1215c         Converted name:         cpuxb1215ce7d4         Device number:                                                                                                    | Cycle           |                | Router address: 0 . 0 . 0 . 0               |  |  |  |  |  |  |  |  |
| System and clock memory  Web server Multilingual support Time of day  PROFINET PROFINET device name is set directly at the device Configuration control Connection resources Overview of addresses PROFINET device name: cpu_1215c Converted name: cpuxb1215ce7d4 Device number: 0                                                                                                    | Communicat      | ion load       | O IP address is set directly at the device  |  |  |  |  |  |  |  |  |
| Web server       Multilingual support         Multilingual support       PROFINET         Time of day       PROFINET device name is set directly at the device         Protection & Security       Generate PROFINET device name automatically         Configuration control       Generate PROFINET device name automatically         Connection resources       PROFINET device name:         Overview of addresses       Converted name:         Converted name:       cpuxb1215ce7d4         Device number:       0                                                                                                    | System and o    | lock memory    |                                             |  |  |  |  |  |  |  |  |
| Multilingual support     PROFINE I       Time of day     PROFINE I device name is set directly at the device       Protection & Security     PROFINET device name is set directly at the device       Configuration control     Image: Generate PROFINET device name automatically       Connection resources     PROFINET device name:       Overview of addresses     PROFINET device name:       Converted name:     cpu_1215c       Device number:     0                                                                                                    | Web server      |                | PROFINIT                                    |  |  |  |  |  |  |  |  |
| Time of day       PROFINET device name is set directly at the device         Protection & Security       Image: PROFINET device name is set directly at the device         Configuration control       Image: Generate PROFINET device name automatically         Connection resources       PROFINET device name:         Overview of addresses       PROFINET device name:         Converted name:       cpu_1215c         Device number:       0                                                                                                    | Multilingual s  | upport         | PROFINET                                    |  |  |  |  |  |  |  |  |
| Protection & Security       PROFINET device name is set directly at the device         Configuration control       Image: Consection resources         Connection resources       PROFINET device name:         Overview of addresses       Converted name:         Converted name:       cpuxb1215ce7d4         Device number:       0                                                                                                    | Time of day     |                |                                             |  |  |  |  |  |  |  |  |
| Configuration control     Generate PROFINET device name automatically       Connection resources     PROFINET device name:       Overview of addresses     Converted name:       Converted name:     cpuxb1215ce7d4       Device number:     0                                                                                                    | Protection &    | Security       |                                             |  |  |  |  |  |  |  |  |
| Connection resources     PROFINET device name:     cpu_1215c       Overview of addresses     Converted name:     cpuxb1215ce7d4       Device number:     0                                                                                                    | Configuration   | control        | Generate PROFINET device name automatically |  |  |  |  |  |  |  |  |
| Overview of addresses Converted name: cpuxb1215ce7d4 Device number: 0                                                                                                    | Connection r    | esources       | PROFINET device name: cpu_1215c             |  |  |  |  |  |  |  |  |
| Device number: 0                                                                                                    | Overview of a   | ddresses       | Converted name: cpuxb1215ce7d4              |  |  |  |  |  |  |  |  |
|                                                                                                    |                 |                | Device number:                              |  |  |  |  |  |  |  |  |
| v                                                                                                    |                 |                |                                             |  |  |  |  |  |  |  |  |
|                                                                                                    |                 |                |                                             |  |  |  |  |  |  |  |  |

#### 7.4 Configuration des plages d'adresses

→ Il convient ensuite de vérifier et le cas échéant, de modifier les plages d'adresses des entrées et sorties. Les entrées et les sorties (DI/DO) doivent avoir une plage d'adresses de 0...1 et Al 64...67. (→ Vue d'ensemble des appareils → DI 14/DQ 10\_1 → Adresse I : 0..1
 → Adresse Q : 0...1 → Al 2\_1 → Adresse I : 64...67

| 011-10 | 2_CPU1   | 215C )  | CPU_ | 1215C [CPU 1215C DC/DC/I | DC]  |   |   |         |    |          |           |             |                |       |            |           |                        | _ 12 0  | ×   |
|--------|----------|---------|------|--------------------------|------|---|---|---------|----|----------|-----------|-------------|----------------|-------|------------|-----------|------------------------|---------|-----|
|        |          |         |      |                          |      |   |   |         |    |          |           |             |                | 🛃 Тор | ology view | 🔥 Netv    | work view 📑 Devic      | e view  |     |
| dt 🖸   | PU_1215C | [CPU 12 | 15C] | 💌 🖽 🖭 🖬 🔛                | €, ± |   |   |         |    |          | Device    | overview    | ]              |       |            | 1         |                        |         |     |
|        |          |         |      |                          |      |   |   |         | L. | <u> </u> | <b>**</b> | Module      |                | Slot  | I address  | Q address | Туре                   | Article |     |
|        |          |         |      | 2250                     |      |   |   |         |    |          |           |             |                | 103   |            |           |                        |         | ^   |
|        |          |         |      | (R) !                    |      |   |   |         |    |          |           |             |                | 102   |            |           |                        |         |     |
|        |          |         |      | w                        |      |   |   |         |    |          |           |             |                | 101   |            |           |                        |         |     |
|        |          |         |      |                          |      |   |   |         |    |          |           | ▼ CPU_12150 | c              | 1     |            |           | CPU 1215C DC/DC/DC     | 6ES7 2  |     |
|        | 103      | 102     | 101  | 1                        | 2    | 3 | 4 | 5       | 6  |          |           | DI 14/D     | Q 10_1         | 1.1   | 01         | 01        | DI 14/DQ 10            |         |     |
| Back   |          |         |      |                          | -    | - |   | -       |    |          |           | AI 2/AQ     | 2_1            | 1.2   | 6467       | 6467      | AI 2/AQ 2              |         |     |
| Nack_  | ,<br>    |         |      | SIEMENS SHARE SHORE      |      |   |   |         |    |          |           |             |                | 13    |            |           |                        |         |     |
|        |          |         |      | · ·                      |      |   |   |         |    |          |           | HSC_1       |                | 1 16  | 100010     |           | HSC                    |         |     |
|        |          |         |      |                          |      |   |   |         |    | 4        |           | HSC_2       |                | 1 17  | 100410     |           | HSC                    |         |     |
|        |          |         |      |                          |      |   |   |         |    |          |           | HSC_3       |                | 1 18  | 100810     |           | HSC                    |         |     |
|        |          |         |      |                          |      |   |   |         |    | •        |           | HSC_4       |                | 1 19  | 101210     |           | HSC                    |         |     |
|        |          |         |      |                          |      |   |   |         |    |          |           | HSC_5       |                | 1 20  | 101610     |           | HSC                    |         |     |
|        |          |         |      |                          |      |   |   |         |    |          |           | HSC_6       |                | 1 21  | 102010     |           | HSC                    |         |     |
|        |          |         |      |                          |      | _ |   | -       |    |          |           | Pulse_1     | l .            | 1 32  |            | 100010    | Pulse generator (PTO/P |         |     |
|        |          |         |      |                          |      |   |   |         |    |          |           | Pulse_2     | 2              | 1 33  |            | 100210    | Pulse generator (PTO/P |         |     |
|        |          |         |      |                          |      |   |   |         |    |          |           | Pulse_3     | 3              | 1 34  |            | 100410    | Pulse generator (PTO/P |         |     |
|        |          |         |      |                          |      |   |   |         |    |          |           | Pulse_4     | 1              | 1 35  |            | 100610    | Pulse generator (PTO/P |         |     |
|        |          |         |      |                          |      |   |   |         |    |          |           | PROFINI     | ET interface_1 | 1 X1  |            |           | PROFINET interface     |         |     |
|        |          |         |      |                          |      |   |   |         |    |          |           |             |                | 2     |            |           |                        |         |     |
|        |          |         |      |                          |      |   |   |         |    |          |           |             |                | 3     |            |           |                        |         |     |
|        |          |         |      |                          |      |   | _ |         |    | ~        |           |             |                | 4     |            |           |                        |         | ~   |
| <      |          |         |      | > 100%                   |      |   | • | · · · · |    | •        | <         |             |                |       | 11         |           |                        | >       | · I |

#### Remarque :

Pour afficher et masquer la vue d'ensemble des appareils, cliquez sur les petites flèches placées près de "Device data (Données appareil)" dans la partie droite de la configuration matérielle.

| 4 | Device |
|---|--------|
| Þ | data   |

#### 7.5 Enregistrement et compilation de la configuration matérielle

→ Avant la compilation de la configuration, le projet doit être enregistré par un clic sur le bouton

 $\rightarrow$  **Save project**. Pour compiler la CPU avec la configuration de l'appareil, sélectionnez

d'abord le dossier  $\rightarrow$  "CPU\_1215C [CPU1215C DC/DC/DC]" et cliquez sur  $\rightarrow$  <sup>1</sup> "Compile" (Compiler)".

| Siemens - F:\00_TIA_Portal\011-102_CPU1 | 215C\011-1 | 102_CPI | J1215C  |      |           |                    |        |       |       |        |          |         |                |            |
|-----------------------------------------|------------|---------|---------|------|-----------|--------------------|--------|-------|-------|--------|----------|---------|----------------|------------|
| Project Edit View Insert Online Options | Tools      | Window  | Help    |      |           |                    |        |       |       |        |          |         |                | т          |
| 📑 📑 📑 Save project 📑 🐰 🛅 🗎 🗙 🎙          | ງ± (≃!±    | 5 1     | 1 6 9   |      | 🍠 Go onli | ine 🖉 Go offline 🛔 | 17 🖪 I |       |       | Sea    | rch in p | roject> | E <sub>M</sub> |            |
| Project tree                            | 011-102    | CD111   | 215C ♪  | CPU  | 12150 [0  | CPU 1215C DC/DC/I  | DC1    |       |       |        |          |         |                | Ξ×         |
|                                         |            | Compil  | e       |      |           |                    |        |       |       |        |          |         |                |            |
| Devices                                 |            |         |         |      |           |                    | pology | view  | din N | etwork | view     |         | avice vier     | w          |
| 🔲 🖆 🛛 🔲 🖻                               | de CPU     | J_1215C | [CPU 12 | 15C] | - 🖽       | 🕎 🏹 🐺              | 🗨 🛨    |       |       |        |          |         |                |            |
| z z                                     |            |         |         |      |           |                    |        |       |       |        |          |         | 4              | ^          |
| ▲ 011-102_CPU1215C                      | 1          |         |         |      | -55       |                    |        |       |       |        |          |         | - F            |            |
| 🚆 🌁 Add new device                      |            |         |         |      | 2122      |                    |        |       |       |        |          |         | =              | =          |
| Devices & petworks                      |            |         |         |      | Coo       |                    |        |       |       |        |          |         |                |            |
| CPU_1215C [CPU 1215C DC/DC/DC]          |            |         |         |      |           |                    |        |       |       |        |          |         |                |            |
| Device conliguration                    | 1          |         |         |      |           |                    |        |       |       |        |          |         |                |            |
| Online & diagnostics                    |            | 103     | 102     | 101  |           | 1                  | 2      | 3     | 4     | 5      | 6        | 7       | 8              |            |
| Program blocks                          | Rack_0     |         |         |      | SIEMENS   | \$80177C \$7~120   |        |       |       |        |          |         |                |            |
| Technology objects                      |            |         |         |      |           |                    |        |       |       |        |          |         |                |            |
| External source files                   |            |         |         |      |           |                    |        |       |       |        |          |         |                | - 2        |
| PLC tags                                |            |         |         |      | 11        | 100 to 10          |        |       |       |        |          |         |                | - Sice     |
| PLC data types                          |            |         |         |      |           |                    |        |       |       |        |          |         |                | , <u>8</u> |
| Watch and force tables                  |            |         |         |      |           |                    |        |       |       |        |          |         |                | - 5        |
| Online backups                          |            |         |         |      |           |                    |        |       |       |        |          |         |                |            |
| 🕨 🔄 Traces                              |            |         |         |      |           |                    |        |       |       |        |          |         |                |            |
| Device proxy data                       |            |         |         |      |           |                    |        |       |       |        |          |         |                |            |
| Program info                            |            |         |         |      |           |                    |        |       |       |        |          |         |                |            |
| PLC alarm text lists                    |            |         |         |      |           |                    |        |       |       |        |          |         |                |            |
| Local modules                           |            |         |         |      |           |                    |        |       |       |        |          |         |                |            |
| Ungrouped devices                       |            |         |         |      |           |                    |        |       |       |        |          |         |                |            |
| Common data                             |            |         |         |      |           |                    |        |       |       |        |          |         |                |            |
| Documentation settings                  |            |         |         |      |           |                    |        |       |       |        |          |         |                | ~          |
| Languages & resources                   | <          | 1       |         |      |           |                    | E      | > 100 | %     |        | •        |         | — í            |            |

#### Remarque :

il faut enregistrer régulièrement le projet en cours de traitement "Save project (Enregistrer le projet"), car l'opération ne se fait pas automatiquement. C'est seulement à la fermeture de TIA Portal qu'un message vous demande si le projet doit être enregistré.

→ Si la compilation s'est terminée sans erreur, vous obtenez l'image suivante.

| Info                                        |                                  |                   |          | I.          |
|---------------------------------------------|----------------------------------|-------------------|----------|-------------|
|                                             |                                  | <b>Properties</b> | 🗓 Info ( | Diagnostics |
| General (1) Cross-references Compile        |                                  |                   |          |             |
| 😢 🛕 🕕 Show all messages 🔹                   |                                  |                   |          |             |
| Compiling finished (errors: 0; warnings: 1) |                                  |                   |          |             |
| ! Path Description                          | Go to                            | ? Errors          | Warnings | Time        |
| ▲ ▼ CPU_1215C                               | × 1                              | 0                 | 1        | 12:49:02 PM |
| 🚹 🔻 Hardware configuration                  | × 1                              | 0                 | 1        | 12:49:04 PM |
| ▲ ▼ \$7-1200 station_1                      | × .                              | 0                 | 1        | 12:49:06 PM |
| 🔥 🔻 Rack_O                                  | × .                              | 0                 | 1        | 12:49:06 PM |
| ▲ CPU_1215C                                 | × .                              | 0                 | 1        | 12:49:06 PM |
| ✓ CPU_1215C                                 | × .                              | 0                 | 1        | 12:49:06 PM |
| CPU_1215C CPU_1215C does not contain a c    | onfigured protection level 🛛 🛛 🥕 |                   |          | 12:49:06 PM |
| ✓ ▼ Program blocks                          | ×                                | 0                 | 0        | 12:49:08 PM |
| Main (OB1) Block was successfully compiled  | . 🗡                              |                   |          | 12:49:08 PM |
| Compiling finished (errors: 0; wa           | rnings: 1)                       |                   |          | 12:49:12 PM |
|                                             |                                  |                   |          |             |

#### 7.6 Chargement de la configuration matérielle dans l'appareil

 $\rightarrow$  Pour charger l'ensemble de la CPU, sélectionnez à nouveau le dossier  $\rightarrow$  "CPU\_1215C

[CPU1215C DC/DC/DC]" et cliquez sur l'icône  $\square \rightarrow$  "Download to device (Charger dans l'appareil)".

| Siemens - F:\00_TIA_Portal\011-102_CPU12 | 15C\011-1        | 102_CPI   | J1215C     |           |            |                |         |            |         |         |           |           |          |              |          |                      | -       | п×  |
|------------------------------------------|------------------|-----------|------------|-----------|------------|----------------|---------|------------|---------|---------|-----------|-----------|----------|--------------|----------|----------------------|---------|-----|
| Project Edit View Insert Online Options  | Tools            | Win       | Help       |           |            |                |         |            |         |         |           |           |          |              | Tota     | ally Integrated Auto | mation  |     |
| 📑 🎦 🔚 Save project 📑 🐰 🗎 🗊 🗙 💆           | <b>) ±</b> (≃i ± | ۹         | 1 0 2      | 🛛 🖪 🖌     | 🍠 Go onlin | e 🖉 Go offline | h? 🖪    | <b>I</b> × | P 🗖 🗖   | _ ⊲ea   | arch in p | roject>   | <b>-</b> |              |          | y y                  | PORTA   | L   |
| Project tree 🔲 🖣                         | 011-102          | CPU1      | 215C )     | CPU       | 1215C [CP  |                |         |            |         |         |           |           |          |              | < I      |                      |         |     |
| Devices                                  |                  | U         | ownioad    | to devic  | e          | 2              | Topolog | view       | d N     | letwork | view      | D         | evice v  | view         | 10       | Options              |         |     |
|                                          | 🐣 CPU            | J 1215C   | ICPU 12    | 1501      | - 2        | 19 🖌 🖂 🕅       | ● ±     |            | 1       |         |           |           | E        |              | i E      |                      |         | 1 2 |
| s l                                      |                  | -         |            |           |            |                |         |            |         |         |           |           | -        |              | Ŀ        | Catalog              |         | - 4 |
| 2 • 1 011-102 CPU1215C                   |                  |           |            |           | Sc         |                |         |            |         |         |           |           |          |              |          | Catalog              |         | are |
| Add new device                           |                  |           |            |           | 122        |                |         |            |         |         |           |           |          | =            | 1        | <earch></earch>      | Ten Len | 8   |
|                                          |                  |           |            |           | 80.        |                |         |            |         |         |           |           |          |              |          | Filter <all></all>   | - 🗊     | 18  |
| CPU_1215C [CPU 1215C DC/DC/DC]           |                  |           |            |           |            |                |         |            |         |         |           |           |          |              | ι.       | CPU                  |         | 9   |
|                                          |                  | 102       | 102        | 101       |            |                | 2       |            |         | E       | 6         | 7         | 0        |              | н.       | Signal boards        |         |     |
| Soline & diagnostics                     |                  | 105       | 102        | 101       |            | 1              | -       |            |         |         | •         | · · · · · | •        |              | L.       | Communications t     | boards  | 8   |
| Program blocks                           | Rack_0           |           |            |           | SIGMONS    |                | 1       |            |         |         |           |           |          |              | L.       | Battery boards       |         | 12  |
| La Technology objects                    |                  |           |            |           |            |                |         |            |         |         |           |           |          |              |          |                      |         | ine |
| External source files                    |                  |           |            |           |            |                | :       |            |         |         |           |           |          |              | ĕ.       |                      |         | to  |
| PLC tags                                 |                  |           |            |           | 1M         |                | 12<br>2 |            |         |         |           |           |          |              | 8 -<br>a |                      |         | 1 S |
| Watch and force tables                   |                  |           |            |           |            |                |         |            |         |         |           |           |          |              | 8        | AQ                   |         |     |
| Online backups                           |                  |           |            |           | 66         |                |         |            |         |         |           |           |          |              | U:       | AI/AQ                |         | 1   |
| Traces                                   |                  |           |            |           |            |                |         |            |         |         |           |           |          |              | U:       | Communications       | modules | a.  |
| Device proxy data                        |                  | •••••     |            |           |            |                |         |            |         |         |           |           |          |              | 11       | Technology modul     | les     | sks |
| Program info                             |                  |           |            |           |            |                |         |            |         |         |           |           |          |              | н.       |                      |         |     |
| PLC alarm text lists                     |                  |           |            |           |            |                |         |            |         |         |           |           |          |              | н.       |                      |         |     |
| Local modules                            |                  |           |            |           |            |                |         |            |         |         |           |           |          |              | Π.       |                      |         | E.  |
| Ungrouped devices                        |                  |           |            |           |            |                |         |            |         |         |           |           |          |              | ι.       |                      |         | rar |
| 🕨 🙀 Common data                          |                  |           |            |           |            |                |         |            |         |         |           |           |          |              | ι.       |                      |         | es  |
| Documentation settings                   |                  |           |            |           |            |                |         |            |         |         |           |           |          | $\mathbf{v}$ | ι.       |                      |         |     |
| Languages & resources                    | < Ⅲ              |           |            |           |            |                |         | > 100      | 1%      |         | -         |           | <u> </u> |              | ι.       |                      |         |     |
| Online access                            |                  |           |            |           |            |                | O Propo | tion       | 1 Inf   | 0.00    | Diag      | nostics   | _        |              |          |                      |         |     |
| Card Reader/USB memory                   | Canar            |           | Create     |           |            | Campila        | Silope  | ties       | 1.54.00 |         | Diag      | nostics   |          |              | н.       |                      |         |     |
| × Details view                           | Gener            |           | ciuss      | leiele    | lices      |                |         |            |         |         |           |           |          |              | 11       |                      |         |     |
| Madula                                   |                  | Sho       | w all me   | ssages    |            | •              |         |            |         |         |           |           |          |              |          |                      |         |     |
| Module                                   | Compilir         | ng finish | ed (error  | s: 0; wai | mings: 1)  |                |         |            |         |         |           |           |          | F            | 1        |                      |         |     |
|                                          | Path             | -PII 121  | e <i>c</i> |           | Desc       | ription        |         |            |         |         | 6         |           | (        | err          |          |                      |         |     |
| Name                                     |                  | Hardy     | vare con   | figuratio | n          |                |         |            |         |         |           |           |          | 0            |          |                      |         |     |
| Device configuration                     |                  | ▼ S7      | -1200 st   | ation 1   |            |                |         |            |         |         |           |           |          | 0            | -        |                      |         |     |
| V Online & diagnostics                   |                  | •         | Rack 0     |           |            |                |         |            |         |         |           | 2         |          | 0            |          |                      |         |     |
| Program blocks                           | 2                |           |            |           |            |                |         |            |         |         |           | -         |          | >            | Ť,       | Information          |         | 1   |
| Destal view                              |                  | 2150      |            |           | _          |                |         |            |         |         |           | I         | 5        | 7            |          |                      |         |     |
| Poftal view                              | 1 CPU_1          | 12150     |            |           |            |                |         |            |         |         |           |           | ⊒ 💙 .    | The pro      | jêct (   | 011-102_CPU1215C was | sa      |     |

 → Le gestionnaire de configuration des propriétés de connexion s'affiche (Extended download to device (Chargement étendu)).

|                         | Device                       | Device type                | Slot   | Туре         | Address             | Subnet                           |
|-------------------------|------------------------------|----------------------------|--------|--------------|---------------------|----------------------------------|
|                         | CPU_1215C                    | CPU 1215C DC/D             | 1 X1   | PN/IE        | 192.168.0.1         | PN/IE_1                          |
|                         |                              | Type of the PG/PC inte     | rface: | Please selec | :t                  | <b>•</b>                         |
|                         |                              | PG/PC inte                 | rface: |              |                     | <b></b>                          |
|                         |                              | Connection to interface/su | bnet:  |              |                     |                                  |
|                         |                              | 1st gat                    | eway:  |              |                     | 🐑                                |
|                         | Select target devi<br>Device | ce:<br>Device type         | Interf | ace type     | Show devices with t | he same address<br>Target device |
| на —  <br>              |                              |                            |        |              |                     |                                  |
| Flash LED               |                              |                            |        |              |                     |                                  |
|                         |                              |                            |        |              | _                   | <u>S</u> tart sear               |
|                         |                              |                            |        |              | Display only error  | messages                         |
| line status information | :                            |                            |        |              |                     |                                  |
| line status information | :                            |                            |        |              |                     |                                  |
| line status information | :                            |                            |        |              |                     |                                  |

Utilisation libre pour les instituts publics de formation et de R&D. © Siemens AG 2018. Tous droits réservés. SCE\_FR\_011-102 HW-Config S7-1200 CPU1215C\_R1807

En premier, sélectionnez l'interface qui convient. L'opération s'effectue en trois étapes.

 $\rightarrow$  Étape 1 : Type de l'interface PG/PC  $\rightarrow$  PN/IE

| Configured acces | s nodes of "CPU_1215C" |         |               |             |          |
|------------------|------------------------|---------|---------------|-------------|----------|
| Device           | Device type            | Slot    | Туре          | Address     | Subnet   |
| CPU_1215C        | CPU 1215C DC/D         | 1 X1    | PN/IE         | 192.168.0.1 | PN/IE_1  |
|                  | Type of the PG/PC inte | erface: | Please select |             | <b>•</b> |
|                  | PG/PC inte             | rface:  | Please select |             | 0        |
|                  |                        |         | PN/IE         |             |          |

 $\rightarrow$  Étape 2 : Interface PG/PC  $\rightarrow$  ici : Intel(R) PRO/1000 MT Desktop Adapter

| Extended download to | device                |                        |        |               |                          |         | ×          |
|----------------------|-----------------------|------------------------|--------|---------------|--------------------------|---------|------------|
|                      | Configured access nod | les of "CPU_1215C"     |        |               |                          |         |            |
|                      | Device                | Device type            | Slot   | Туре          | Address                  | Subnet  |            |
|                      | CPU_1215C             | CPU 1215C DC/D         | 1 X1   | PN/IE         | 192.168.0.1              | PN/IE_1 |            |
|                      |                       |                        |        |               |                          |         |            |
|                      |                       |                        |        |               |                          |         |            |
|                      |                       |                        |        |               |                          |         |            |
|                      | 1                     | Type of the PG/PC inte | rface: | PN/IE         |                          | -       |            |
|                      |                       | PG/PC inte             | rface: | Please select |                          | •       | و ج        |
|                      | Conn                  | ection to interface/su | ubnet: | Please select |                          |         | <b>(1)</b> |
|                      |                       | 1st gat                | eway:  | Intel(R) PRO  | /1000 MT Desktop Adapter |         | ۲          |

 $\rightarrow$  Étape 3 : Connexion avec interface/sous-réseau  $\rightarrow$  "PN/IE\_1"

| Extended download to | o device               |                         |        |                                 |                           | ×             |
|----------------------|------------------------|-------------------------|--------|---------------------------------|---------------------------|---------------|
|                      | Configured access no   | odes of "CPU_1215C"     |        |                                 |                           |               |
|                      | Device                 | Device type             | Slot   | Туре                            | Address                   | Subnet        |
|                      | CPU_1215C              | CPU 1215C DC/D          | 1 X1   | PN/IE                           | 192.168.0.1               | PN/IE_1       |
|                      |                        |                         |        |                                 |                           |               |
|                      |                        |                         |        |                                 |                           |               |
|                      |                        |                         |        |                                 |                           |               |
|                      |                        |                         |        |                                 |                           |               |
|                      |                        | Type of the PG/PC inte  | rface: | PN/IE                           |                           | -             |
|                      |                        | PG/PC inte              | rface: | Intel(R) PR                     | O/1000 MT Desktop Adapter | - 💿 💽         |
|                      | Con                    | nection to interface/su | ubnet: | Please select                   | t                         | - •           |
|                      |                        | 1st gat                 | eway:  | Please select<br>Direct at slot | <br>'1 X1'                | 0             |
|                      |                        |                         |        | PN/IE_1                         |                           |               |
|                      | Coloct to root dovices |                         |        |                                 | Chow dowicos with the s   | ama addrass 🖉 |

→ Ensuite, la case → "Show all compatible devices (Afficher tous les abonnés compatibles)" doit être activée et il faut lancer la recherche d'appareils dans le réseau en cliquant sur le bouton → <u>Start search</u>.

| Extended download to      | device<br>Configured access nod | es of "CPU_1215C"                                             |                            |                                 |                                                  | ×                    |
|---------------------------|---------------------------------|---------------------------------------------------------------|----------------------------|---------------------------------|--------------------------------------------------|----------------------|
|                           | Device                          | Device type                                                   | Slot                       | Type                            | Address                                          | Subnet               |
|                           | CPU_1215C                       | CPU 1215C DC/D                                                | 1 X1                       | PN/IE                           | 192.168.0.1                                      | PN/IE_1              |
|                           | T                               | ype of the PG/PC inte<br>PG/PC inte<br>ection to interface/su | rface:<br>rface:<br>ibnet: | PN/IE<br>Intel(R) PR<br>PN/IE_1 | O/1000 MT Desktop Adap                           | ter V C C            |
|                           | Select target device:           | Istgat                                                        | eway:                      |                                 | Show all compatible                              | devices              |
| Flash LED                 |                                 | Device type                                                   | PN/IE                      | ace type                        | Ad Show all compatible<br>Ac Show accessible dev | devices<br>ices      |
| Online status information | :                               |                                                               |                            |                                 | Display only error r                             | <u>S</u> tart search |
|                           |                                 |                                                               |                            |                                 |                                                  |                      |
|                           |                                 |                                                               |                            |                                 | Load                                             | <u>C</u> ancel       |

→ Si la CPU s'affiche dans la liste "Abonnés compatibles dans le sous-réseau cible", elle doit être sélectionnée et le chargement peut commencer.

|                                                               | Configured access                                                                                             | nodes of "CPU_1215C"                                         |                  |          |                         |                                      |
|---------------------------------------------------------------|----------------------------------------------------------------------------------------------------|--------------------------------------------------------------|------------------|----------|-------------------------|--------------------------------------|
|                                                               | Device                                                                                                    | Device type                                                  | Slot             | Туре     | Address                 | Subnet                               |
| _                                                             | CPU_1215C                                                                                                    | CPU 1215C DC/D                                               | 1 X1             | PN/IE    | 192.168.0.1             | PN/IE_1                              |
|                                                               |                                                                                                    | Type of the PG/PC inte<br>PG/PC inte                         | rface:<br>rface: | PN/IE    | PRO/1000 MT Desktop Ada | apter 💎 🕐 🔯                          |
|                                                               |                                                                                                    | Connection to interface/su                                   | ibnet:<br>eway:  | PN/IE_1  |                         | <ul> <li>▼ ♥</li> <li>▼ ♥</li> </ul> |
|                                                               | Select target devi                                                                                            | ce:                                                          |                  |          | Show all compatib       | e devices 🔻                          |
|                                                               | Device                                                                                                    | Device type                                                  | Interfa          | ice type | Address                 | Target device                        |
|                                                               | CPUcommon                                                                                                    | CPU 1215C DC/D                                               | . PN/IE          |          | 192.168.0.1             | CPUcommon                            |
| ו <u>י</u>                                                    |                                                                                                    | -                                                            | PN/IE            |          | Access address          | -                                    |
| 📄 Flash LED                                                   |                                                                                                    |                                                              |                  |          |                         |                                      |
|                                                               |                                                                                                    |                                                              |                  |          |                         | <u>S</u> tart search                 |
| Online status info                                            | rmation:                                                                                                    |                                                              |                  |          | 📃 Display only erro     | r messages                           |
| Connection e<br>Scan comple<br>Retrieving de<br>Scan and info | stablished to the device wi<br>ted. 1 compatible devices o<br>vice information<br>ormation retrieval complete | th address 192.168.0.1.<br>If 1 accessible devices fou<br>d. | und.             |          |                         |                                      |
|                                                               |                                                                                                    |                                                              |                  |          | Loa                     | ad <u>C</u> ancel                    |

 $(\rightarrow CPU \ 1215C \ DC/DC/DC \rightarrow \_\_oad)$ 

→ Un aperçu s'affiche. Les champs éventuellement marqués en rouge dans la colonne "Action"

doivent être confirmés manuellement. Continuez avec  $\rightarrow$ 

| tatus            | 1 | Target                         | Message                                                                                                    | Action              |
|------------------|---|--------------------------------|----------------------------------------------------------------------------------------------------|---------------------|
| ₽ <mark>¥</mark> | 4 | ▼ CPU_1215C                    | Loading will not be performed because preconditions are not met                                                                                                    |                     |
|                  | Δ | <ul> <li>Protection</li> </ul> | Protection from unauthorized access                                                                                                    |                     |
|                  | 4 |                                | Devices connected to an enterprise network or directly to the<br>internet must be appropriately protected against unauthorized<br>access, e.g. by use of firewalls and network segmentation. For<br>more information about industrial security, please visit<br>http://www.simems.com/industrialsecurity |                     |
|                  | 4 | Device configurati             | Delete and replace system data in target                                                                                                    | No action 👻         |
|                  | _ | -                              |                                                                                                    | No action           |
|                  | 0 | <ul> <li>Software</li> </ul>   | Download software to device                                                                                                    | Download to device  |
|                  | 0 | Text libraries                 | Download all alarm texts and text list texts                                                                                                    | Consistent download |
| :                |   |                                | III                                                                                                    |                     |

#### Remarque :

Dans la fenêtre d'aperçu du chargement ("Aperçu du chargement"), chaque ligne doit être marquée du symbole 2. La colonne "Message" fournit des renseignements supplémentaires.

→ Sélectionnez d'abord → "Start all (Démarrer tout)" avant de terminer le chargement avec → Finish

| <b>S</b> s | Status (  | and actions after downloa | ading to device                                |           |   |
|------------|-----------|---------------------------|------------------------------------------------|-----------|---|
| Status     | 1         | Target                    | Message                                        | Action    |   |
| ••         | <u>Ni</u> | ◆ CPU_1215C               | Downloading to device completed without error. |           |   |
|            | 4         | Start modules             | Start modules after downloading to device.     | Start all |   |
|            |           |                           |                                                |           |   |
|            |           |                           |                                                |           |   |
|            |           |                           |                                                |           |   |
|            |           |                           |                                                |           |   |
|            |           |                           |                                                |           |   |
| <          |           |                           | III                                            |           | > |
|            |           |                           |                                                |           |   |

→ Une fois le chargement terminé avec succès, la vue du projet s'affiche à nouveau automatiquement. Un compte-rendu de chargement s'affiche dans la zone d'information sous "General (Général)". Ceci peut être utile pour rechercher des erreurs en cas d'échec du chargement.

| Project Edit View Inzert Online Options: Tools: Window Help       Totally Integrated Automating         Image: Seve project Image: Seve project Image: Seveproject Image: Seveproject Image: Seve project Image: Seve projec                                                                   | n TAL               |
|----------------------------------------------------------------------------------------------------|---------------------|
| Project tree   Project tree  Project tree Project tree Project tree Project tre | Hardware catalog    |
| Devices       Image: Comparison of the comparison of the compa                                         | B) Hardware catalog |
| Devices       Image: CPU_121SC (CPU 121SC (CPU 121SC )       Image: CPU_121SC (CPU 121SC )       Image: CPU_121SC (CPU 121SC )       Image: CPU_121SC )       Image: CPU_121SC )       Image: CPU                                                                                                    | Hardware catalog Or |
| Image: CPU_1215C (CPU_1215C)       Image: CPU_1215C (CPU_1215C)       Image: CPU_1215C (CPU_1215C)         Image: CPU_1215C (CPU_1215C (CPU_1215C )       Image: CPU_1215C (CPU_1215C )       Image: CPU_1215C (CPU_1215C )         Image: CPU_1215C (CPU_1215C )       Image: CPU_1215C (CPU_1215C )       Image: CPU_1215C (CPU_1215C )       Image: CPU_1215C )         Image: CPU_1215C (CPU_1215C )       Image: CPU_1215C (CPU_1215C )       Image: CPU_1215C )       Image: CPU_1215C )         Image: CPU_1215C (CPU_1215C )       Image: CPU_1215C )       Image: CPU_1215C )       Image: CPU_1215C )         Image: CPU_1215C (CPU_1215C )       Image: CPU_1215C )       Image: CPU_1215C )       Image: CPU_1215C )         Image: CPU_1215C (CPU_1215C )       Image: CPU_1215C )       Image: CPU_1215C )       Image: CPU_1215C )       Image: CPU_1215C )         Image: CPU_1215C )       Image: CPU_1215C )       Image: CPU_1215C )       Image: CPU_1215C )       Image: CPU_1215C )         Image: CPU_1215C )       Image: CPU_1215C )       Image: CPU_1215C )       Image: CPU_1215C )       Image: CPU_1215C )       Image: CPU_1215C )         Image: CPU_1215C )       Image: CPU_1215C )       Image: CPU_1215C )       Image: CPU_1215C )       Image: CPU_1215C )       Image: CPU_1215C )       Image: CPU_1215C )       Image: CPU_1215C )       Image: CPU_1215C )       Image: CPU_1215C )       Image: CPU_1215C )       Image: CPU_1215C                                                                                                    | ardware catalog Or  |
| Catalog     Catalog            | ware catalog S Or   |
| Add new device<br>→ Devices & networks<br>→ CPU_1215C (CPU 1215C CDCDCC)<br>→ Devices & networks<br>→ CPU_1215C (CPU 1215C CDCDCC)<br>→ Device & configuration<br>→ Devices & networks<br>→ CPU_1215C (CPU 1215C CDCDCC)<br>→ CPU_1215C (CPU 1215C CDCDCC)<br>→ CPU_1215C (CPU 1215C CDCDCC)<br>→ CPU_1215C (CPU 1215C CDCDCC)<br>→ CPU_1215C (CPU 1215C CDCDCC)<br>→ CPU_1215C (CPU 1215C CDCDCC)<br>→ CPU_1215C CDCDCC)<br>→ CPU_1215C (CPU 1215C CDCDCC)<br>→ CPU_1215C CDCDCC)<br>→ CPU_1215C CDCDCCC<br>→ CPU_1215C CDCDCCC<br>→ CPU_1215C CDCDCCC<br>→ CPU_1215C CDCDCCC<br>→ CPU_1215C CDCDCCCC<br>→ CPU_1215C CDCDCCCC<br>→ CPU_1215C CDCDCCCC<br>→ CPU_1215C CDCDCCCC<br>→ CPU_1215C CDCDCCCC<br>→ CPU_1215C CDCDCCCCCCCCCCCCCCCCCCCCCCCCCCCCCCCC                                                                                                    | int catalog         |
| Image: Devices & networks       Image: Devices & networks         Image: Device configuration       Image: Device configuration         Image: Device configuration       Image: Device configuration         Image: Device configura                                                                                                    | talog 🚽 Or          |
| • • Im CPU 1215C (CPU 1215C DC/DC/CC)         • Im CPU         • Im CPU         • Im CPU           • Device configuration         • Im CPU         • Im CPU         • Im CPU         • Im CPU           • Device configuration         • Im CPU         • Im CPU         • Im CPU         • Im CPU           • Im CPU         • Im CPU         • Im CPU         • Im CPU         • Im CPU           • Im CPU         • Im CPU         • Im CPU         • Im CPU         • Im CPU           • Im CPU         • Im CPU         • Im CPU         • Im CPU         • Im CPU           • Im CPU         • Im CPU         • Im CPU         • Im CPU         • Im CPU           • Im CPU         • Im CPU         • Im CPU         • Im CPU         • Im CPU           • Im CPU         • Im CPU         • Im CPU         • Im CPU         • Im CPU                                                                                                    | og<br>Ø             |
| Image: Configuration       Image: Configuration         Image: Configuration       Image: Configuration         Image: Config                                                                                                    | ⇒ Or                |
| Q         Online & diagnostics         103         102         101         1         2         3         4         5         6         7         8         Figure Communications board           >                                                                                                    | S Or                |
| Compared blocks     Rack_0     Reck_0     Reck_0        | 9                   |
| b Dia Tanàna Jeon Anisana                                                                                                    |                     |
|                                                                                                    | i i                 |
| General source files                                                                                                    | et                  |
| Lags                                                                                                    | 0                   |
| > De PLC data types                                                                                                    | S                   |
| > 🔯 Watch and force tables                                                                                                    | -                   |
| ► 🔯 Online backups 🗎 🖬                                                                                                    |                     |
| 🔪 🕨 🖓 Traces                                                                                                    | s as                |
| > 🔀 Device proxy data < 🔟 🔁 http://www.com/article/article     | ks                  |
| Program info                                                                                                    |                     |
| PLC alarm text lists                                                                                                    |                     |
| Local modules General Cross-references Compile                                                                                                    | 5                   |
| Lugrouped devices                                                                                                    | rar                 |
| Common data                                                                                                    | les                 |
| > Documentation settings                                                                                                    |                     |
| Coro / Date     Coro / Date     Coro / Date     Coro / Date                                                                                                    |                     |
| Start dowline access ////UZI                                                                                                    |                     |
| Generation     Generation     G      | - 12                |
| Violation - Violation - Violatio - Violation - Violation - Violation - Violation - Violati | - 12                |
| Details view     Conscious expension and unalevale successfully. 7/10/2                                                                                                    | - 12                |
| Module David confection confection confection and a confection confection con | - 12                |
|                                                                                                    | - 12                |
|                                                                                                    | - 12                |
| Name // 102 // 102 // 102                                                                                                    | - 12                |
| Device configuration Committee Committee Commi |                     |
| U Online & diagnostics                                                                                                    |                     |
| Rogram blocks                                                                                                    |                     |
| Technology objects                                                                                                    |                     |

## 7.7 Chargement de la configuration matérielle dans la simulation PLCSIM (facultatif)

- → En l'absence du matériel, la configuration matérielle peut **alternativement** être chargée dans une simulation API (S7-PLCSIM).
- $\rightarrow$  Il convient au préalable de démarrer la simulation en sélectionnant le dossier  $\rightarrow$

"CPU\_1215C [CPU1215C DC/DC/DC]" et en cliquant ensuite sur  $\blacksquare \rightarrow$  "Start simulation (Démarrer la simulation)".

| Ha Siemens - F:\00_TIA_Portal\011-102_CPU121 | 5C/011-102_CPU1215C                                                                     | _ ¤ ×                                 |
|----------------------------------------------|-----------------------------------------------------------------------------------------|---------------------------------------|
| Project Edit View Insert Online Options      | Tools Window Help                                                                       | Totally Integrated Automation         |
| 📑 🎦 🖬 Save project 📑 🐰 🗎 🗊 🗙 🏷               | ± 🚰 🗄 🛄 🛐 🚪 😽 🖌 Go online 🖉 Go offline   🏠 🕞 🚛 🧩 🚍 🛄 <earch in="" project=""> 🖏</earch> | PORTAL                                |
| Project tree 🛛 🕅 ┥                           | 011-102_CPU1215C › CPU 1215C [CPU 1215C DC/DC/DC] 📃 🖬 🖬 🕽                               | 🗙 Hardware catalog 🛛 🗊 🕨 🕨            |
| Devices                                      | F Topology view 🖁 Network view                                                          | Options                               |
|                                              | 🔐 CPU 1215C [CPU 1215C] 🔍 🖽 🔛 🔚 🔃 🔍 🛨                                                   |                                       |
| ×                                            |                                                                                         | The Catalog                           |
| ≥ ▼ 011-102_CPU1215C ▲                       | 56                                                                                      |                                       |
| 🖁 🎽 Add new device                           |                                                                                         | Search>                               |
| Devices & networks                           | de.                                                                                     | Filter All>                           |
| 🚊 🔻 🛅 CPU_1215C [CPU 1215C DC/D              |                                                                                         | • <u> </u>                            |
| Device configuration                         |                                                                                         | Signal boards                         |
| 😼 Online & diagnostics 🔤                     |                                                                                         | Communications boards                 |
| Program blocks                               | Rack_0 stores and some                                                                  | Battery boards                        |
| Technology objects                           |                                                                                         |                                       |
| External source files                        |                                                                                         |                                       |
| PLC tags                                     | ill promit                                                                              |                                       |
| Le PLC data types                            |                                                                                         |                                       |
| Online baskups                               |                                                                                         |                                       |
| Comme backups                                |                                                                                         | Communications modules                |
| Device providata                             |                                                                                         | ► Technology modules                  |
| Program info                                 |                                                                                         |                                       |
| PI Calarm text lists                         |                                                                                         |                                       |
| Local modules                                |                                                                                         | E                                     |
| Ungrouped devices                            |                                                                                         |                                       |
| Common data                                  | · · · · · · · · · · · · · · · · · · ·                                                   | l l l l l l l l l l l l l l l l l l l |
| Documentation settings                       | ( III ) 100% 💌 — 🖓 — 🗐                                                                  |                                       |
| Languages & resources                        | 🔍 Properties 🚺 Info 😨 Diagnostics 📑 🖃                                                   |                                       |
| Online access                                | Caparal Cross references Compile                                                        |                                       |
| < III >                                      |                                                                                         | -                                     |
| ✓ Details view                               | 🕗 🗛 🚺 Show all messages 🔹                                                               |                                       |
| Module                                       |                                                                                         |                                       |
|                                              | Message Go to ? Date                                                                    |                                       |
|                                              | I ▼ Start downloading to device. 7/10/2                                                 | <u>^</u>                              |
| Name                                         | CPU_1215C 7/10/2                                                                        |                                       |
| U Opline & disconstitut                      | Hardware configuration 7/10/2                                                           |                                       |
| Program blocks                               | Hardware configuration was loaded successfully. 7/10/2                                  |                                       |
| Technology objects                           | Connection configuration was downloaded successfully. 7/10/2                            |                                       |
| External source files                        | Kouting configuration was loaded successfully. 7/10/2                                   | > Information                         |
|                                              | CPU 1215C                                                                               | inst 011 102 CPU121EC unst se         |
| Fortal View                                  |                                                                                         | Jectorn=102_CPU1215C was sa           |

→ Confirmez le message indiquant que toutes les autres interfaces en ligne vont être désactivées par → "OK".

| Recreate | the cross-reference information (0626 $	imes$                    |
|----------|------------------------------------------------------------------|
|          | Starting simulation will disable all other<br>online interfaces. |
|          | Do not show this message again.                                  |
|          | OK Cancel                                                        |

→ Le logiciel "S7-PLCSIM" démarre dans une fenêtre distincte en vue compacte.

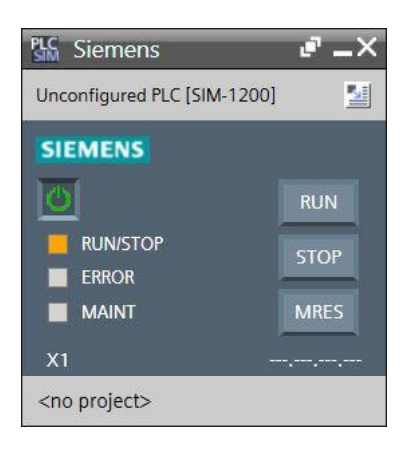

→ Le gestionnaire de configuration des propriétés de connexion s'affiche peu après (Extended download to device, Chargement étendu).

| Extended download to       | device                |                       | _    |                |                |                   | >              |
|----------------------------|-----------------------|-----------------------|------|----------------|----------------|-------------------|----------------|
|                            | Configured access nod | es of "CPU_1215C"     |      |                |                |                   |                |
|                            | Device                | Device type           | Slot | Туре           | Address        | Sub               | net            |
|                            | CPU_1215C             | CPU 1215C DC/D        | 1 X1 | PN/IE          | 192.168.0.1    | PN/               | IE_1           |
|                            | Туре                  | of the PG/PC interfac | e: [ | PN/IE          |                | •                 | ]              |
|                            |                       | PG/PC interfac        | e: [ | PLCSIM         |                | -                 | . 💎 🖳 💽        |
|                            | Connecti              | on to interface/subne | et:  | Please select. | ••             | •                 |                |
|                            |                       | 1st gatewa            | iy:  |                |                | •                 |                |
|                            | Select target device: |                       |      |                | Show devices   | ; with the same a | ddress 💌       |
|                            | Device                | Device type           | Inte | rface type     | Address        | Target            | device         |
| ил. —  <br> 0              |                       |                       |      |                |                |                   |                |
| Flash LED                  |                       |                       |      |                |                |                   |                |
|                            |                       |                       |      |                |                | <u>_</u>          | tart search    |
| Online status information: |                       |                       |      |                | 📃 Display only | y error messages  |                |
|                            |                       |                       |      |                |                |                   |                |
|                            |                       |                       |      |                |                | Load              | <u>C</u> ancel |

L'interface doit à présent être correctement sélectionnée. Le "Type de l'interface PG/PC" et l'"Interface PG/PC" correspondante doivent déjà être correctement présélectionnés. Il ne manque donc plus que le point "Connexion avec interface/sous-réseau" :

- $\rightarrow$  Type de l'interface PG/PC  $\rightarrow$  PN/IE
- $\rightarrow$  Interface PG/PC  $\rightarrow$  PLCSIM
- $\rightarrow$  Connexion avec interface/sous-réseau  $\rightarrow$  "PN/IE\_1"

| Extended download t | o device            |                            | _            | _                                        |                      | >       |
|---------------------|---------------------|----------------------------|--------------|------------------------------------------|----------------------|---------|
|                     | Configured access   | nodes of "CPU_1215C"       |              |                                          |                      |         |
|                     | Device              | Device type                | Slot         | Туре                                     | Address              | Subnet  |
|                     | CPU_1215C           | CPU 1215C DC/D             | 1 X1         | PN/IE                                    | 192.168.0.1          | PN/IE_1 |
|                     |                     |                            |              |                                          |                      |         |
|                     |                     |                            |              |                                          |                      |         |
|                     |                     |                            |              |                                          |                      |         |
|                     |                     | Type of the PG/PC interfac | e: 🖳         | PN/IE                                    |                      | -       |
|                     |                     | PG/PC interfac             | :e: 📜        | PLCSIM                                   |                      | - 📀 🖳 💽 |
|                     | Coni                | nection to interface/subn  | et: Ple      | ease select                              |                      | -       |
|                     |                     | 1st gatewa                 | ay: Pl<br>Di | ease select<br>rect at slot '1 )<br>WE 1 | X1'                  | ۲       |
|                     | Coloct to root down |                            | - T          | //c_1                                    | Chow dowicos with th |         |

→ Lancez ensuite la recherche d'appareils dans le réseau en cliquant sur le bouton → start search

|                      | Device             | Device type                | Slot Type               | Address                   | Subnet                                                |
|----------------------|--------------------|----------------------------|-------------------------|---------------------------|-------------------------------------------------------|
|                      | CPU_1215C          | CPU 1215C DC/D             | 1 X1 PN/IE              | 192.168.0.1               | PN/IE_1                                               |
|                      |                    | Type of the PG/PC interfac | e: Levie                |                           |                                                       |
|                      | <b>6</b>           | PG/PC interfac             | e: PLCSIM               |                           |                                                       |
|                      | Con                | nection to interface/subne | et: PN/IE_1             |                           |                                                       |
|                      |                    | 13t guterro                | <i>.</i>                |                           |                                                       |
|                      | Select target devi | ce:                        |                         | Show devices with         | the same address                                      |
|                      |                    |                            |                         |                           |                                                       |
|                      | Device             | Device type                | Interface type          | Address                   | Target device                                         |
| ни. —  <br> -<br>125 | Device<br>         | Device type<br>—           | Interface type<br>PN/IE | Address<br>Access address | Target device<br>—                                    |
| Flash LED            | Device<br>         | Device type<br>            | Interface type<br>PN/IE | Address<br>Access address | Target device<br>                                     |
| Flash LED            | -                  | Device type<br>—           | Interface type<br>PN/IE | Address<br>Access address | Target device<br>                                     |
| Flash LED            | Device<br>         | Device type<br>—           | Interface type<br>PN/IE | Address<br>Access address | Target device<br><br><u>Start searc</u><br>r messages |
| Flash LED            | Device<br>         | Device type<br>            | Interface type<br>PN/IE | Address<br>Access address | Target device<br><br><u>Start searc</u><br>r messages |
| Flash LED            | Device<br>         | Device type<br>—           | Interface type<br>PN/IE | Address<br>Access address | Target device<br><br><u>Start searc</u><br>r messages |

 → Si la simulation s'affiche dans la liste "Sélectionner l'appareil cible", elle doit être sélectionnée avant de lancer le chargement. (→ "CPU-1200 Simulation" →

Load

|                     | Device                                         | Device type                                                              | Slot Type                        | Address                                                                             | Subnet                                                                  |
|---------------------|------------------------------------------------|--------------------------------------------------------------------------|----------------------------------|-------------------------------------------------------------------------------------|-------------------------------------------------------------------------|
| <b>—</b>            | CPU_1215C                                      | CPU 1215C DC/D                                                           | 1 X1 PN/IE                       | 192.168.0.1                                                                         | PN/IE_1                                                                 |
|                     |                                                | Type of the PG/PC interface                                              | e: 🖳 PN/IE                       |                                                                                     |                                                                         |
|                     |                                                | PG/PC interface                                                          | e: 🛛 🕅 PLCSIM                    |                                                                                     | 💌 💎 🖳                                                                   |
|                     | Conr                                           | nection to interface/subne                                               | t: PN/IE_1                       |                                                                                     | - 💎                                                                     |
|                     |                                                | 1st gatewa                                                               | v:                               |                                                                                     | -                                                                       |
|                     | Select target devic                            | e:<br>Device type                                                        | Interface type                   | Show devices with                                                                   | the same address                                                        |
| ue. — ]             | Device<br>CPUcommon                            | Device type<br>CPU-1200 Simula.                                          | Interface type                   | Address 192.168.0.1                                                                 | Target device<br>CPUcommon                                              |
| na. —<br>11 —<br>32 | Select target devic<br>Device<br>CPUcommon<br> | Device type CPU-1200 Simula.                                             | Interface type<br>PN/IE<br>PN/IE | Show devices with<br>Address<br>192.168.0.1<br>Access address                       | the same address Target device CPUcommon                                |
| ran                 | Select target devic<br>Device<br>CPUcommon<br> | e:<br>Device type<br>CPU-1200 Simula.<br>—                               | Interface type PN/IE PN/IE       | Show devices with<br>Address<br>192.168.0.1<br>Access address                       | the same address Target device CPUcommon                                |
| Flash LED           | Select target devic<br>Device<br>CPUcommon<br> | e:<br>Device type<br>CPU-1200 Simula.<br>-                               | Interface type PN/IE PN/IE       | Show devices with<br>Address<br>192.168.0.1<br>Access address                       | the same address Target device CPUcommon <u>Start searc</u>             |
| Flash LED           | Select target devic Device CPUcommon           | e:<br>Device type<br>CPU-1200 Simula.<br>                                | Interface type PN/IE PN/IE       | Show devices with<br>Address<br>192.168.0.1<br>Access address<br>Display only error | the same address Target device CPUcommon -                              |
| Flash LED           | Select target devic<br>Device<br>CPUcommon<br> | e:<br>Device type<br>CPU-1200 Simula.<br>—<br>f 1 accessible devices fou | Interface type<br>PN/IE<br>PN/IE | Show devices with<br>Address<br>192.168.0.1<br>Access address                       | In the same address Target device CPUcommon                             |
| Flash LED           | Select target devic<br>Device<br>CPUcommon<br> | e:<br>Device type<br>CPU-1200 Simula.<br>—<br>f 1 accessible devices fou | Interface type                   | Show devices with<br>Address<br>192.168.0.1<br>Access address                       | the same address Target device CPUcommon <u>Start searc</u> or messages |

 $\rightarrow$  Un aperçu s'affiche. Confirmez la fenêtre de contrôle  $\rightarrow$  "Overwrite all (Écraser tout)" et

| tatus | 1 | Target             | Message                                            | Action              |
|-------|---|--------------------|----------------------------------------------------|---------------------|
| 40    | 0 | ▼ CPU_1215C        | Ready for loading.                                 |                     |
|       | • | Simulated module   | The download will be performed to a simulated PLC. |                     |
|       | • | Device configurati | Delete and replace system data in target           | Download to device  |
|       | 0 | Software           | Download software to device                        | Consistent download |
|       | 0 | Text libraries     | Download all alarm texts and text list texts       | Consistent download |
|       |   |                    |                                                    |                     |
|       |   |                    |                                                    |                     |

continuez avec  $\rightarrow$  Load

#### Remarque :

Dans la fenêtre d'aperçu du chargement ("Aperçu du chargement"), chaque ligne doit être marquée du symbole 2. La colonne "Message" fournit des renseignements supplémentaires.

→ Sélectionnez d'abord → "Start all (Démarrer tout)" avant de terminer le chargement avec → Finish

| Status         | !        | Target                            | Message                                        | Action      |
|----------------|----------|-----------------------------------|------------------------------------------------|-------------|
| - <del>1</del> | <u> </u> | <ul> <li>CPU_1215C</li> </ul>     | Downloading to device completed without error. |             |
|                | 4        | <ul> <li>Start modules</li> </ul> | Start modules after downloading to device.     | 🛃 Start all |
|                |          |                                   |                                                |             |
|                |          |                                   |                                                |             |
|                |          |                                   |                                                |             |
|                |          |                                   |                                                |             |
|                |          |                                   |                                                |             |
| <              |          |                                   |                                                |             |

→ Une fois le chargement terminé avec succès, la vue du projet s'affiche à nouveau automatiquement. Un compte-rendu de chargement s'affiche dans la zone d'information sous "General (Général)". Ceci peut être utile pour rechercher des erreurs en cas d'échec du chargement.

| TA Siemens - F:\00_TIA_Portal\011-102_CPU1                                                                                                    | 15C011-102_CPU1215C                                                                                                    | _ ¤ ×                                                                                                    |
|----------------------------------------------------------------------------------------------------|----------------------------------------------------------------------------------------------------|----------------------------------------------------------------------------------------------------|
| Project Edit View Insert Online Option                                                                                                    | Tools Window Help<br>T (# 1 🖥 🖳 🕼 😰 🙀 🖉 Go online 🦉 Go offline 🌆 🕼 🕞 🛠 🖃 🛄 <earch in="" project=""> 👫</earch>                                                                                                    | otally Integrated Automation<br>PORTAL                                                                                                    |
| Project tree 🔲 🖣                                                                                                    | 011-102_CPU1215C → CPU_1215C [CPU 1215C DC/DC/DC] _ ■ ■ ■ X                                                                                                    | Hardware catalog 🛛 🗊 🕨 🕨                                                                                                    |
| Devices                                                                                                    | 🖉 Topology view 🛛 🔒 Network view 🛛 😭 Device view                                                                                                    | Options                                                                                                    |
| 1 I I I I I I I I I I I I I I I I I I I                                                                                                    | 🔐 CPU_1215C [CPU 1215C] 🔍 🗒 🕎 🎧 🔛 🔲 🔍 🛳 🔤                                                                                                    | Har                                                                                                    |
| Oli-102_CPU12ISC     Add new device     CPU_12ISC COUL     CPU_12ISC COUL     CPU_12 | Rack_0                                                                                                    | ✓ Catalog       ✓ Catalog       ✓ Catalog       ✓ Filter       ✓ Filter       ✓ Gignal boards       ▲ Gignal boards       ▲ Gignal boards |
| Common data                                                                                                    |                                                                                                    | ries                                                                                                    |
| Documentation settings                                                                                                    | K   100%   ▼   −   ♀ −   ♥ −   ♥ −   ♥ −   ♥ −   ♥ −   ♥ −   ♥ −   ♥ −   ♥ −   ♥ −   ♥ −   ♥ −   ♥ −   ♥ −   ♥ −   ♥ −   ♥ −   ♥ −   ♥ −   ♥ −   ♥ −   ♥ −   ♥ −   ♥ −   ♥ −   ♥ −   ♥ −   ♥ −   ♥ −   ♥ −   ♥ −   ♥ −   ♥ −   ♥ −   ♥ −   ♥ −   ♥ −   ♥ −   ♥ −   ♥ −   ♥ −   ♥ −   ♥ −   ♥ −   ♥ −   ♥ −   ♥ −   ♥ −   ♥ −   ♥ −   ♥ −   ♥ −   ♥ −   ♥ −   ♥ −   ♥ −   ♥ −   ♥ −   ♥ −   ♥ −   ♥ −   ♥ −   ♥ −   ♥ −   ♥ −   ♥ −   ♥ −   ♥ −   ♥ −   ♥ −   ♥ −   ♥ −   ♥ −   ♥ −   ♥ −   ♥ −   ♥ −   ♥ −   ♥ −   ♥ −   ♥ −   ♥ −   ♥ −   ♥ −   ♥ −   ♥ −   ♥ −   ♥ −   ♥ −   ♥ −   ♥ −   ♥ −   ♥ −   ♥ −   ♥ −   ♥ −   ♥ −   ♥ −   ♥ −   ♥ −   ♥ −   ♥ −   ♥ −   ♥ −   ♥ −   ♥ −   ♥ −   ♥ −   ♥ −   ♥ −   ♥ −   ♥ −   ♥ −   ♥ −   ♥ −   ♥ −   ♥ −   ♥ −   ♥ −   ♥ −   ♥ −   ♥ −   ♥ −   ♥ −   ♥ −   ♥ −   ♥ −   ♥ −   ♥ −   ♥ −   ♥ −   ♥ −   ♥ −   ♥ −   ♥ −   ♥ −   ♥ −   ♥ −   ♥ −   ♥ −   ♥ −   ♥ −   ♥ −   ♥ −   ♥ −   ♥ −   ♥ −   ♥ −   ♥ −   ♥ −   ♥ −   ♥ −   ♥ −   ♥ −   ♥ −   ♥ −   ♥ −   ♥ −   ♥ −   ♥ −   ♥ −   ♥ −   ♥ −   ♥ −   ♥ −   ♥ −   ♥ −   ♥ −   ♥ −   ♥ −   ♥ −   ♥ −   ♥ −   ♥ −   ♥ −   ♥ −   ♥ −   ♥ −   ♥ −   ♥ −   ♥ −   ♥ −   ♥ −   ♥ −   ♥ −   ♥ −   ♥ −   ♥ −   ♥ −   ♥ −   ♥ −   ♥ −   ♥ −   ♥ −   ♥ −   ♥ −   ♥ −   ♥ −   ♥ −     ♥ −   ♥ −     ♥ −   ♥ −   ♥ −     ♥ −     ♥ −     ♥ −     ♥ −       ♥ − | -                                                                                                    |
| Languages & resources                                                                                                    | Properties 🗓 Info 🗓 Diagnostics 📑 🗆 🗸                                                                                                    |                                                                                                    |
| Contine access                                                                                                    | General Cross-references Compile                                                                                                    |                                                                                                    |
| ✓ Details view                                                                                                    | 😢 🛕 🚺 Show all messages 🔹                                                                                                    |                                                                                                    |
| Module Name Newce configuration                                                                                                    | I         Message         Go to         ?         Date           I         Connection configuration was downloaded successfully.         7/10/2         7/10/2           I         Routing configuration was loaded successfully.         7/10/2         7/10/2           I         CPU_1215C started.         7/10/2         7/10/2                                                                                                    |                                                                                                    |
| V Online & diagnostics                                                                                                    | Main' was loaded successfully. 7/10/2                                                                                                    |                                                                                                    |
| Technology objects                                                                                                    | Coading completed (errors: 0; warnings: 0). 7/10/2                                                                                                    |                                                                                                    |
| External source files                                                                                                    | ۲<br>۱۱                                                                                                    | > Information                                                                                                    |
| Portal view     Overview                                                                                                    | 🚠 CPU_1215C 🔜 🔛 🖌 Loading o                                                                                                    | completed (errors: 0; warning                                                                                                    |

→ La simulation PLCSIM se présente ainsi dans la vue de projet. Un clic sur  $\rightarrow$  is sur la barre de menus permet de basculer dans la vue compacte de la simulation.

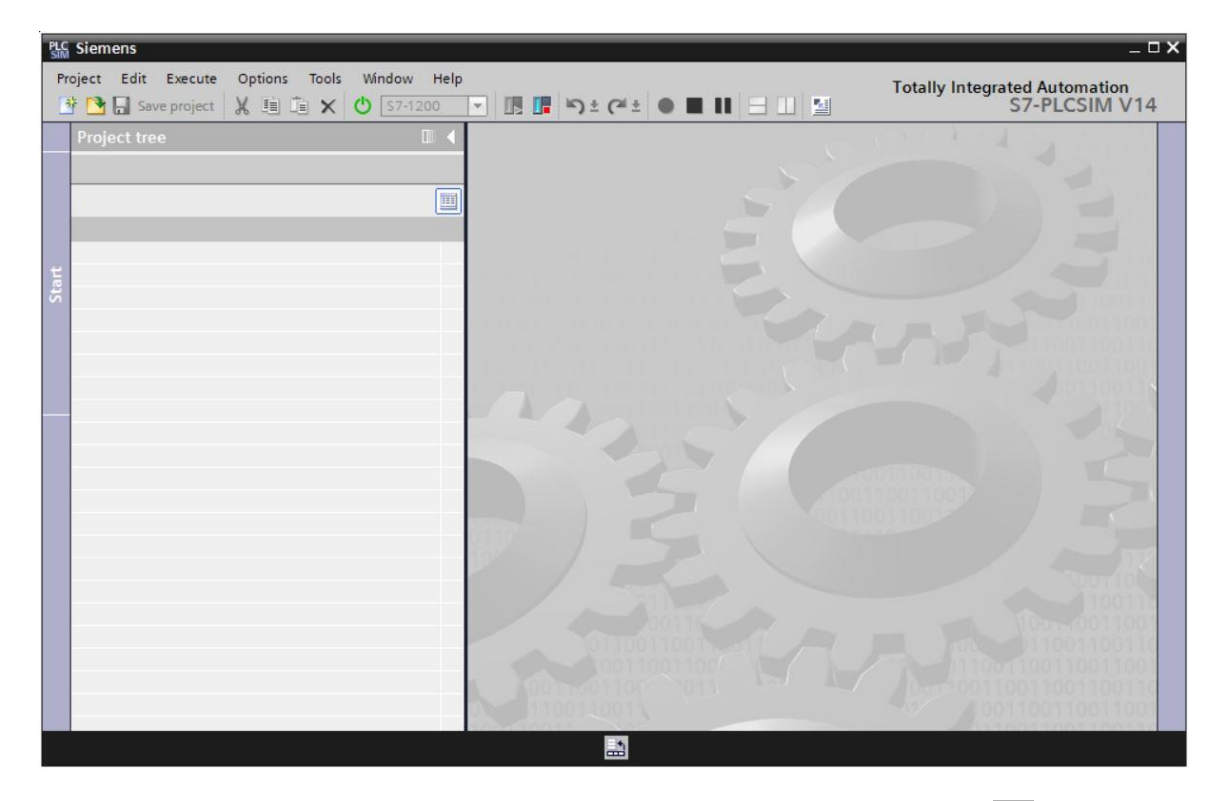

→ La vue compacte de la simulation PLCSIM se présente ainsi. Cliquez sur →  $\blacksquare$  pour revenir à la vue du projet.

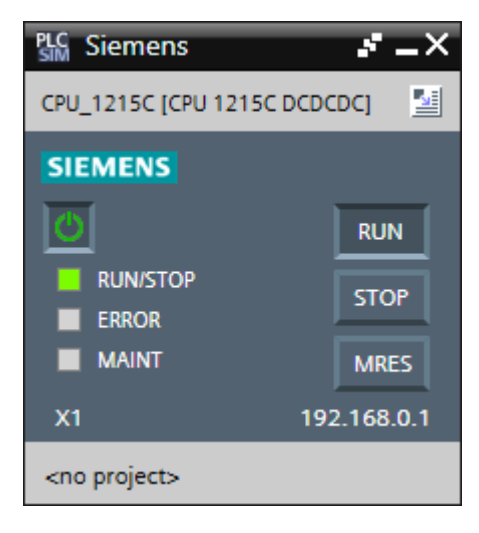

→ Dans la vue de projet, vous devez créer un nouveau projet de simulation en cliquant sur → "Projet" → "Nouveau".

| PLC Siemens                              |                            | _ <b>_ ×</b>                  |
|------------------------------------------|----------------------------|-------------------------------|
| Project Edit Execute Options Tools Wir   | dow Help                   | Totally Integrated Automation |
| New Ctrl+N                               | 7-1200 🔽 🌆 🎝 ± 🧭 ± 🗰 🖿 🛄 🔛 | S7-PLCSIM V14                 |
| Close Ctrl+W                             |                            |                               |
|                                          |                            |                               |
| Save as Ctrl+Shift+S                     |                            |                               |
| Delete project Ctrl+E                    |                            |                               |
| F:\00_TIA_Simulation\CPU_1215C\CPU_1215C |                            |                               |
| C:\Users\schulung\Documents\Si\Projekt2  |                            |                               |
| C:\Users\schulung\Documents\Si\Projekt1  |                            |                               |
| Exit Alt+F4                              |                            | 11001100110011001100          |
|                                          |                            |                               |
|                                          |                            |                               |
|                                          |                            |                               |
|                                          |                            |                               |
|                                          |                            |                               |
|                                          | 90110011001                |                               |
|                                          | 100117                     |                               |
|                                          |                            | Starren (                     |
|                                          |                            | 100110011/                    |
|                                          | 00111                      | 100-0011001100                |
|                                          |                            | 100110011001100110011         |
|                                          | 001100 011                 | 0011001100110011001100110     |
|                                          | 00 110011001               | 110011001100110011001         |
|                                          | 0110                       | 001100110011001100110011001   |
|                                          |                            |                               |

→ Attribuez un "nom de projet" → "CPU\_1215C" et sélectionnez un → "chemin" où vous souhaitez créer votre projet. Cliquez ensuite sur →  $\Box$  Create.

| Create a new project | ×                    |
|----------------------|----------------------|
| Project name:        | CPU_1215C            |
| Path:                | F:\00_TIA_Simulation |
| Version:             | V14 SP1 💌            |
| Author:              | Jesse Schlüter       |
| Comment:             | <u> </u>             |
|                      | ✓                    |
|                      |                      |
|                      | Create Cancel        |

→ Vous voyez la configuration téléchargée, avec l'état de toutes les entrées et sorties dans la vue de projet en double-cliquant sur → "Configuration de l'appareil". Vous pouvez ici également créer vos propres → "Tables SIM" avec des signaux d'E/S sélectionnés. Vous pouvez modifier les signaux d'entrée utilisés dans votre programme pour tester le programme dans la simulation PLCSIM.

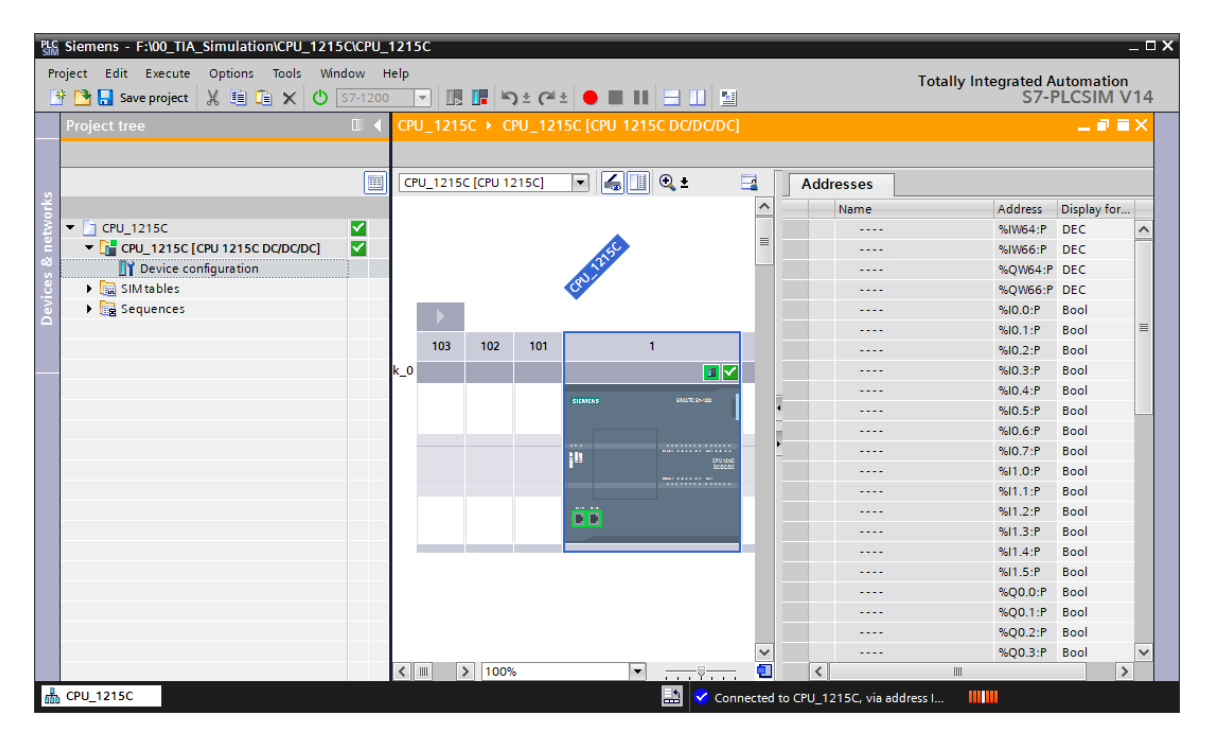

#### Remarque :

Comme il s'agit d'une simulation, il n'est pas possible de détecter les erreurs dans la configuration du matériel dans ce cas.

#### 7.8 Archivage du projet

→ Pour archiver le projet, sélectionnez sous la commande de menu → "Projet" le point → "Archiver...".

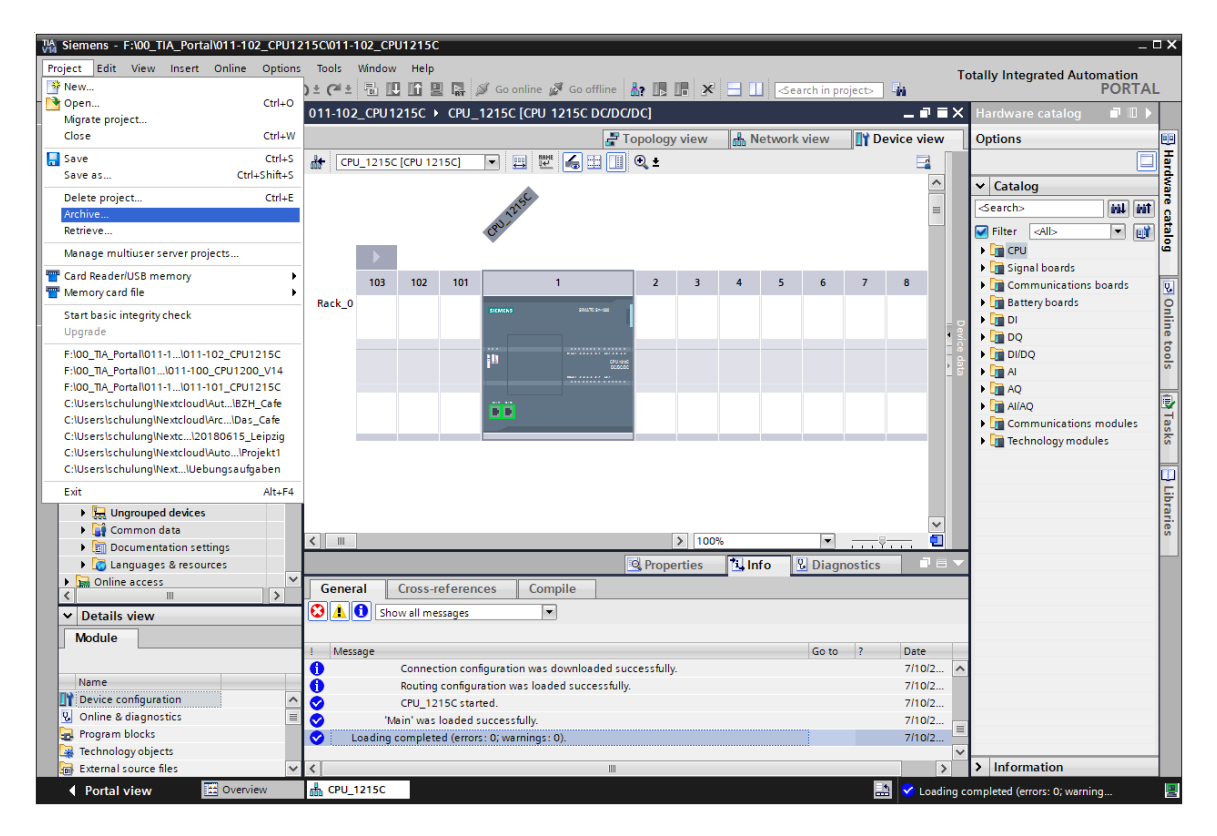

 $\rightarrow$  Confirmez la demande demande d'enregistrement du projet par  $\rightarrow$  "Yes (Oui)".

| Archive | project (0104:000006) >                                                                                                    |
|---------|----------------------------------------------------------------------------------------------------|
|         | Save project?                                                                                                    |
|         | The last saved project is archived. Do you want to save the project before<br>archiving to create a backup copy of the current changes? |
|         | Yes No                                                                                                    |

→ Choisissez le dossier d'archivage du projet et enregistrez ce dernier au format "Archive de projet TIA Portal". (→ "Archive de projet TIA Portal" → "SCE\_FR\_011-102\_configuration matérielle\_S7-1215C..." → "Save (Enregistrer)")

#### 7.9 Liste de contrôle

| N٥ | Description                                            | vérifié |
|----|--------------------------------------------------------|---------|
| 1  | Le projet est créé                                     |         |
| 2  | Emplacement 1 : CPU avec le bon numéro d'article       |         |
| 3  | Emplacement 1 : CPU avec la bonne version de firmware  |         |
| 4  | Plage d'adresses des entrées TOR correcte              |         |
| 5  | Plage d'adresses des sorties TOR correcte              |         |
| 6  | Plage d'adresses des entrées analogiques correcte      |         |
| 7  | La configuration matérielle a été compilée sans erreur |         |
| 8  | La configuration matérielle a été chargée sans erreur  |         |
| 9  | Le projet a été archivé avec succès                    |         |

## 8 Informations complémentaires

Pour vous aider à vous familiariser avec les processus ou à approfondir vos connaissances, vous trouverez des informations complémentaires telles que : mises en route, vidéos, didacticiels, applis, manuels, guides de programmation et logiciel/firmware d'évaluation sous le lien suivant :

#### www.siemens.com/sce/s7-1200

#### Aperçu "Informations complémentaires"

- Getting Started, Videos, Tutorials, Apps, Handbücher, Trial-SW/Firmware
  - ↗ TIA Portal Videos
  - TIA Portal Tutorial Center
  - > Getting Started
  - Programmierleitfaden
  - Leichter Einstieg in SIMATIC S7-1200
  - > Download Trial Software/Firmware
  - 7 Technische Dokumentation SIMATIC Controller
  - ↗ Industry Online Support App
  - TIA Portal, SIMATIC S7-1200/1500 Überblick
  - ↗ TIA Portal Website
  - ↗ SIMATIC S7-1200 Website
  - ↗ SIMATIC S7-1500 Website

#### Pour plus d'informations...

Siemens Automation Cooperates with Education siemens.com/sce

Support d'apprentissage/de formation SCE siemens.com/sce/documents

Packs pour formateurs SCE siemens.com/sce/tp

Contact partenaire SCE siemens.com/sce/contact

Digital Enterprise siemens.com/digital-enterprise

Industrie 4.0 siemens.com/future-of-manufacturing

Totally Integrated Automation (TIA) siemens.com/tia

TIA Portal siemens.com/tia-portal

Automate SIMATIC siemens.com/controller

Documentation technique SIMATIC siemens.com/simatic-docu

Industry Online Support support.industry.siemens.com

Système de catalogue et de commande Industry Mall mall.industry.siemens.com

Siemens AG Digital Factory Postfach 4848 D-90026 Nürnberg Allemagne

Sous réserve de modifications et d'erreurs © Siemens AG 2018

siemens.com/sce